H5P az e-learning kurzusokban és web oldalakon használható multimédiás szerzői rendszer dr. Molnár Tamás, Debreceni Egyetem, METK

Multimédiás elemek alkalmazásának előnyei:

- Gondolkodás típusok
  - vizuális
  - verbális
  - logikai, matematikai
  - mozgási
  - zenei
  - interperszonális, személyes
- A szöveget, képet, hangot tartalmazó tananyag egyidejűleg több érzékszervre hat.

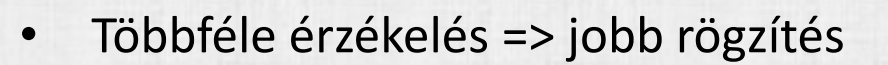

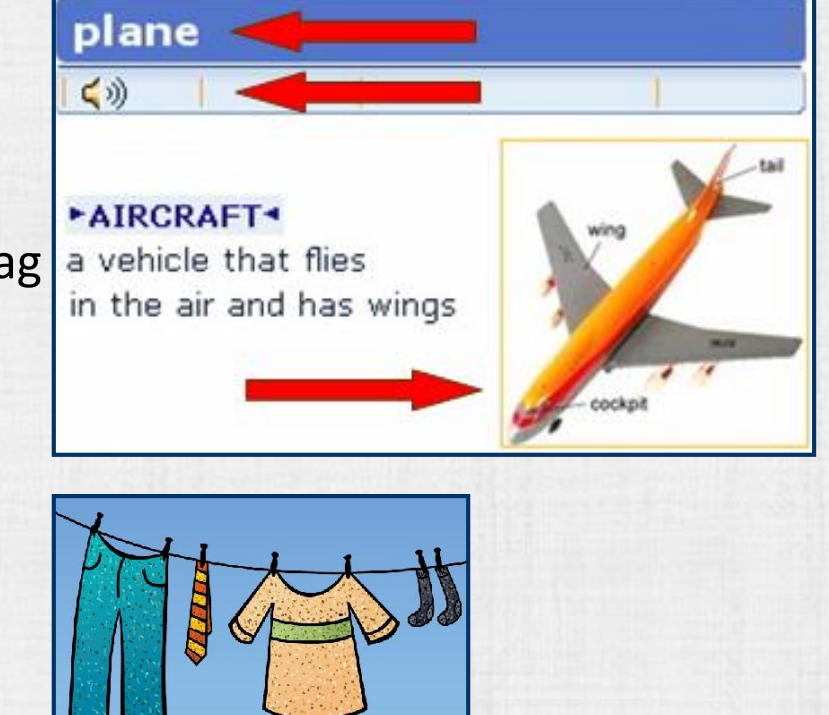

H5P: ingyenes, nyílt forráskódú fejlesztő keretrendszer

A multimédiás tananyagok elterjedését lassítja, hogy előállításuk szakértelmet igényel és esetenként drága fizetős programokkal történik.

Ez a hátrány megszüntethető egy egyszerűen kezelhető, több helyen felhasználható és ingyenes multimédia szerkesztő keretrendszer használatával.

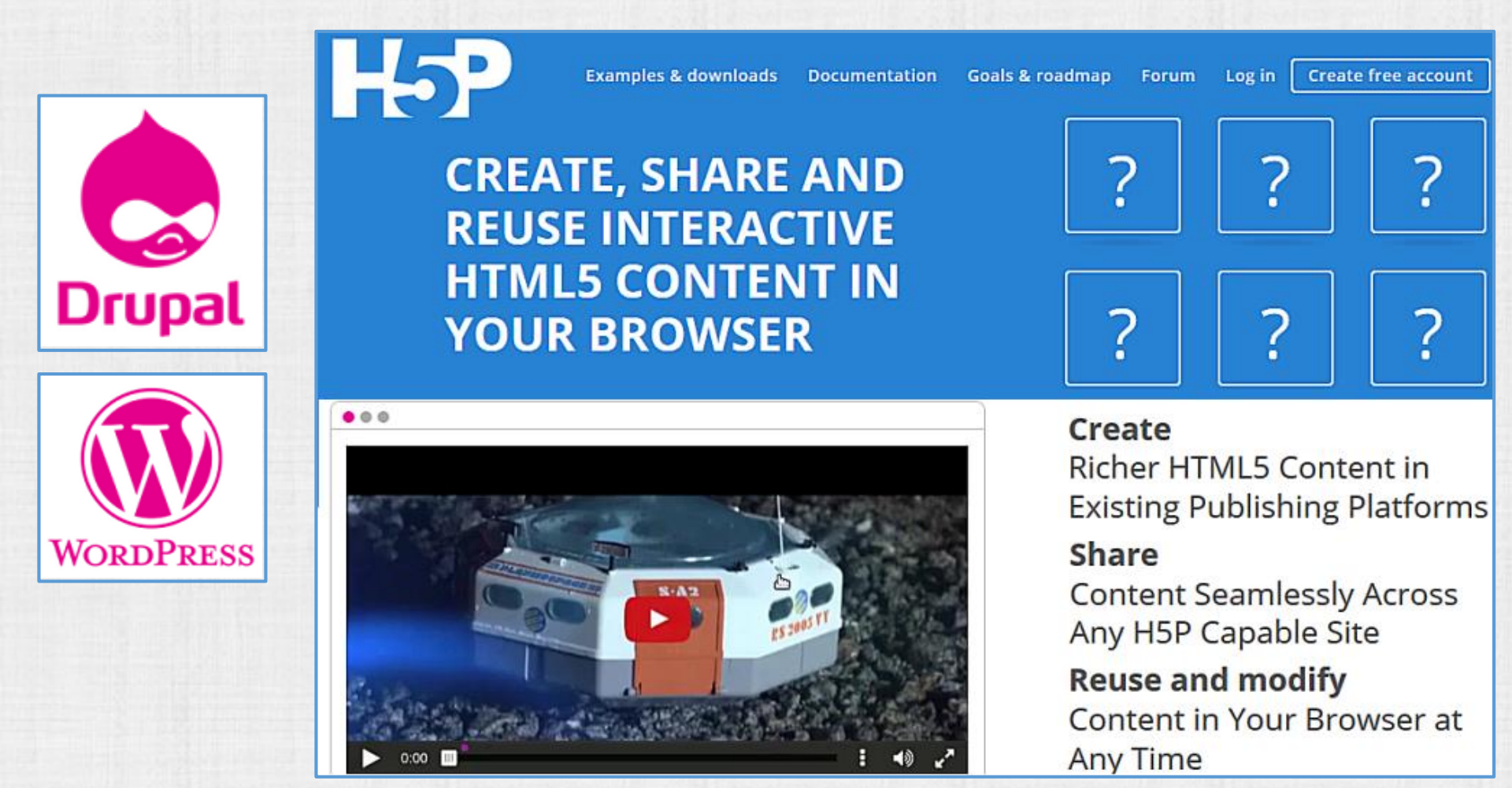

#### Moodle – H5P segédprogram telepítése

- Telepítés <u>https://moodle.org/</u> felhasználó fiókkal
  - Regisztráció
  - Belépés
  - Belépés Moodle portálunkra adminisztrátorként
    - Kezdőoldal / > Portálkezelés / > Segédprogramok / > Segédprogramok telepítése
    - [ A segédprogramokat telepítse a Moodle segédprogramjainak a könyvtárából ]
    - keresés: H5P
    - [Install now]
    - [Upgrade Moodle database now ]
    - Settings

#### Segédprogram telepítése tömörített állományból

Belépés Moodle portálra adminisztrátorként:

- Kezdőoldal > Portálkezelés > Segédprogramok > Segédprogramok telepítése
- Tömörített Segédprogram letöltése a <u>https://moodle.org/</u> oldalról
- Tömörített Segédprogram feltöltése Moodle portálra
- [Upgrade Moodle database now ]
- Settings

#### H5P leírások

H5P weboldal (Create, share and reuse interactive HTML5 content in your browser): <u>https://h5p.org</u> Regisztráció - Create free account Belépés - Log in

Documentation - Set up H5P for Moodle https://h5p.org/moodle

Documentation - Content author guide - **The basics** <u>https://h5p.org/documentation/for-authors/the-basics</u>

Documentation - Tutorials for authors - Interactive Video https://h5p.org/tutorial-interactive-video

Documentation - Tutorials for authors - Timeline

https://h5p.org/documentation/content-author-guide/tutorials-for-authors/timeline

#### Moodle – H5P: tevékenység hozzáadása

÷

 $\oplus$ 

÷

÷

Ð

÷

 $\oplus$ 

÷

÷

A H5P tevékenységmodul segítségével interaktív tartalmak hozhatók létre: interaktív videók, fogd és vidd feladatok, feleletválasztós kérdések, prezentációk és még sok egyéb.

Szerkesztésen túlmenően importálhat és exportálhat H5P fájlokat a tartalmak újrafelhasználásához és megosztásához.

A felhasználók közötti interakciók és pontozások követhetők, és az osztálynaplón keresztül elérhetők.

Egy .h5p fájl feltöltésével tud interaktív anyagot hozzáadni.

.h5p fájlokat a h5p.org portálon hozhat létre, és onnan le is töltheti.

| Tev                 | ékenység vag | y tananyag bes     |
|---------------------|--------------|--------------------|
| TEVÉKENYSÉGEK       | ^            | A H5P tevékeny     |
| O 📒 Active quiz     |              | interaktív tartalm |
|                     | _            | videók, kérdéss    |
| Adatbazis           | _            | feleletválasztós   |
|                     | L            | sok egyéb.         |
| O 高 Csevegés        |              | Szerkesztésen      |
|                     | _            | exportálhat H5P    |
| O E-Voting          | _            | ujrateinasznalas   |
| O ab EJSApp         |              | A felhasználók l   |
| O 🚐 Feladat         |              | pontozások xAF     |
|                     | _            | osztalynapion ki   |
| O Felmérés          | _            | Egy .h5p fájl felt |
| 🔿 村 Fogalomtár      |              | hozzaadnih5p       |
| 🔿 🔚 Fórum           |              |                    |
|                     |              | Iovabbi segi       |
| O GeoGebra          |              |                    |
| Interaktív tartalor | n            |                    |
| 🔿 😼 Kérdőív         |              |                    |
| 🔿 🦂 Külső eszköz    |              |                    |
| O 🔚 Lecke           |              |                    |
| O Media collection  |              |                    |
|                     |              |                    |
|                     | ~            |                    |
|                     | Hozzáadás    | Mégse              |
|                     |              |                    |

ségmodul segítségével olyan ak hozhatók létre, mint interaktív orok, fogd és vidd feladatok, kérdések, prezentációk és még

zúrása

túlmenően importálhat és fájlokat a tartalmak hatékony sához és megosztásához.

közötti interakciók és a Pl-val követhetők, és a Moodle eresztül érhetők el.

öltésével tud interaktív anyagot fájlokat a h5p.org portálon onnan le is töltheti.

itség

×

#### Moodle – H5P: multimédia forma kiválasztása

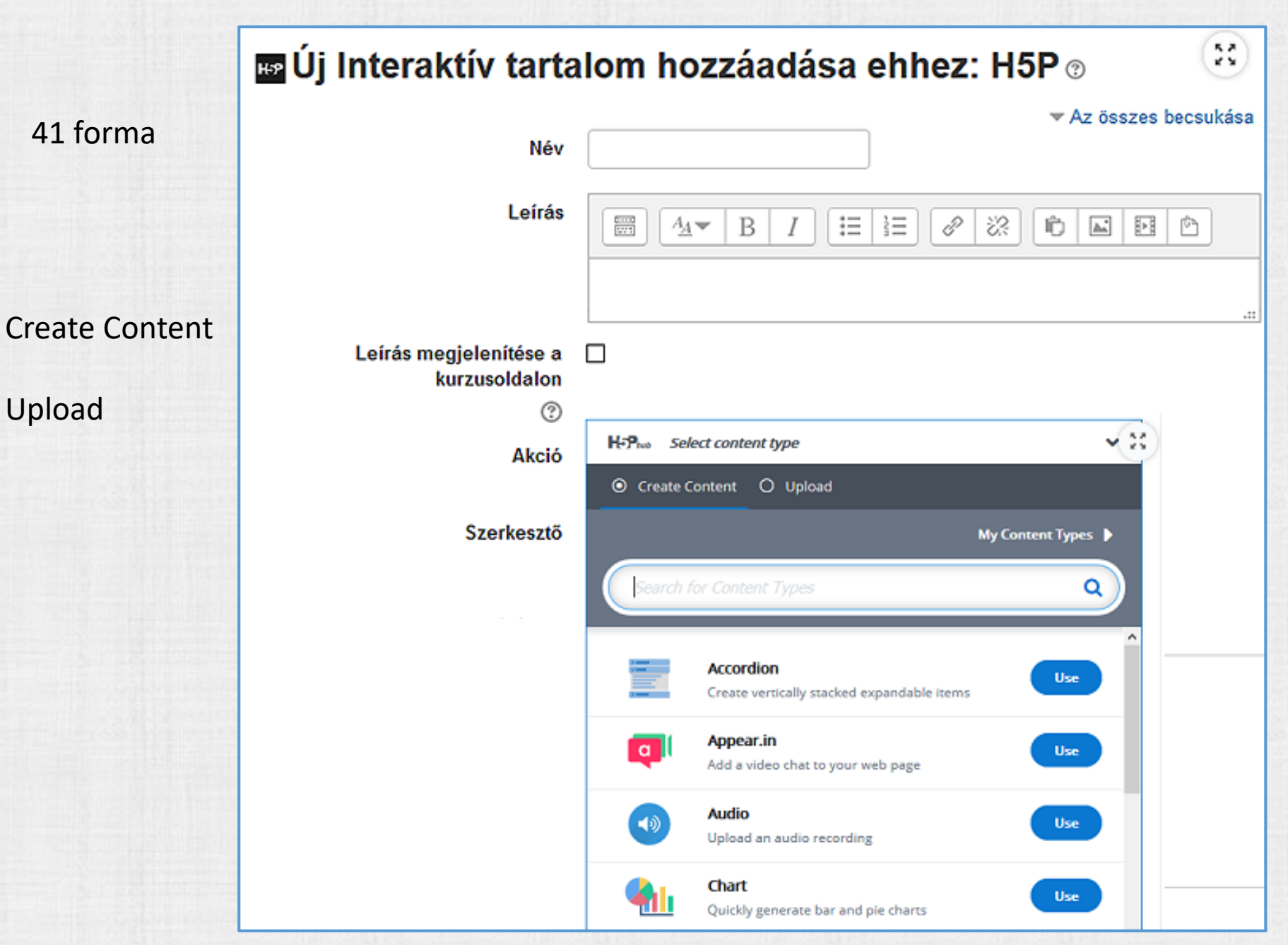

Accordion

Kinyíló, becsukódó tartalom: kompakt elrendezés

# Accordion - HU > I. fejezet > II. fejezet > III. fejezet ▲ Letöltés III. fejezet > III. fejezet > III. fejezet > III. fejezet

## H5P tevékenység hozzáadása - ÖNÁLLÓ

| lskolai oktata                                                                                                    | ás                                                        | Iskolai oktata                                                                                                    | ás                                                                                                    |
|----------------------------------------------------------------------------------------------------|-----------------------------------------------------------|----------------------------------------------------------------------------------------------------|----------------------------------------------------------------------------------------------------|
| Kezdőoldal 🕨 Kurzusok 🕨                                                                                                    | Teszt kurzusok 🕨 Iskolai o                                | Kezdőoldal 🕨 Kurzusok 🕨                                                                                              | Teszt kurzusok ► Iskolai oktatás ► H5P                                                                                                    |
| NAVIGÁCIÓ<br>Kezdőoldal<br>Személyes<br>pvitólap                                                                                                    | Accordion                                                 | NAVIGÁCIÓ<br>Rezdőoldal<br>Személyes<br>nyitólap                                                                     | Accordion                                                                                                    |
| <ul> <li>Portáloldalak</li> <li>Profil</li> <li>Ez a kurzus</li> <li>Iskolai oktatás</li> <li>Résztvevők</li> <li>Kitűzők</li> <li>Általános</li> </ul> | <ul><li>&gt; 1. fejezet</li><li>&gt; 2. fejezet</li></ul> | <ul> <li>Portáloldalak</li> <li>Profil</li> <li>Ez a kurzus</li> <li>Iskolai oktatás</li> </ul>                      | <ul> <li>1. fejezet</li> <li>"Lorem ipsum dolor sit amet, c</li> <li>a sed do eiusmod tempor</li> </ul>                                        |
|                                                                                                    | 📥 Letöltés 🛛 <> Beágy                                     | <ul> <li>Résztvevők</li> <li>Kitűzők</li> <li>Általános</li> </ul>                                                   | <ul> <li>sed do elusifiod tempor</li> <li>incididunt ut labore et dolore</li> <li>magna aliqua</li> </ul>                                      |
| <ul> <li>H5P</li> <li>H5P -<br/>Home</li> <li>Accordion</li> <li>Accordion</li> <li>Oldal -</li> </ul>                                                  |                                                           | <ul> <li>H5P</li> <li>H5P -<br/>Home</li> <li>Home</li> <li>Accordion</li> <li>Accordion</li> <li>Oldal -</li> </ul> | Ut enim ad minim veniam, quis n<br>ut aliquip ex ea commodo consec<br>reprehenderit in voluptate velit es<br>pariatur. Excepteur sint occaecat |
| iframe<br>Accordion<br>- Book -                                                                                                    |                                                           | iframe<br>Accordion<br>- Book -<br>iframe                                                                            | <ul><li>qui officia deserunt mollit anim id</li><li>2. fejezet</li></ul>                                                                       |

#### H5P tevékenység hozzáadása - embed

#### Tevékenység létrehozása a H5P portálon: bejelentkezés – create content

|                                                 |              |               |                                             |          |               | Search             | h5p.org                                                                                 |           |               | Q       |       |
|-------------------------------------------------|--------------|---------------|---------------------------------------------|----------|---------------|--------------------|-----------------------------------------------------------------------------------------|-----------|---------------|---------|-------|
|                                                 | 0            |               | Examples & downloa                          | ds I     | Documentation | Goals & ro         | admap                                                                                   | Forum     | My account    | Log     | g out |
| View                                            | Edit         | Contents      | Comments                                    |          |               |                    |                                                                                         |           |               |         |       |
|                                                 |              |               | Create New Conten                           | t        |               |                    |                                                                                         |           |               |         |       |
|                                                 |              |               | Title                                       |          |               |                    | Upd                                                                                     | lated     | E             | dit lin | k     |
|                                                 |              |               | Image Juxtaposition (képelválasztó húzás) / |          | r             | 2018/09/29 - 19:27 |                                                                                         | 19:27 e   | edit          |         |       |
|                                                 |              |               | Accordion                                   |          |               |                    | 201                                                                                     | 8/09/29 - | 18:25 e       | dit     |       |
| Acco                                            | ordi<br>Edit | on            |                                             |          |               |                    |                                                                                         |           |               |         |       |
| Submitted by molnart on Wed, 09/07/2016 - 11:49 |              | ,             | A létrehozo                                 | tt tevék | enyse         | ég ifrar           | ne forrás                                                                               | kódj      | а             |         |       |
| > 1.                                            | fejeze       | et            |                                             | >        | 1. fejezet    |                    |                                                                                         |           |               |         |       |
| > 2.                                            | fejeze       | et            |                                             |          | 2 faiozat     | E                  | mbed                                                                                    |           |               |         | ×     |
| 📥 Dowr                                          | nload <      | > Embed       |                                             | 1        | z. iejezet    |                    | <iframe< td=""><td>src="htt</td><td>ps://h5p.org/</td><td>h5p/</td><td>~</td></iframe<> | src="htt  | ps://h5p.org/ | h5p/    | ~     |
|                                                 |              | View the embe | ed code for this content.                   | *        | Download <> E | mbed               |                                                                                         |           |               |         |       |

#### H5P tevékenység hozzáadása - embed

Moodle – embed content – H5P iframe forráskód beágyazása

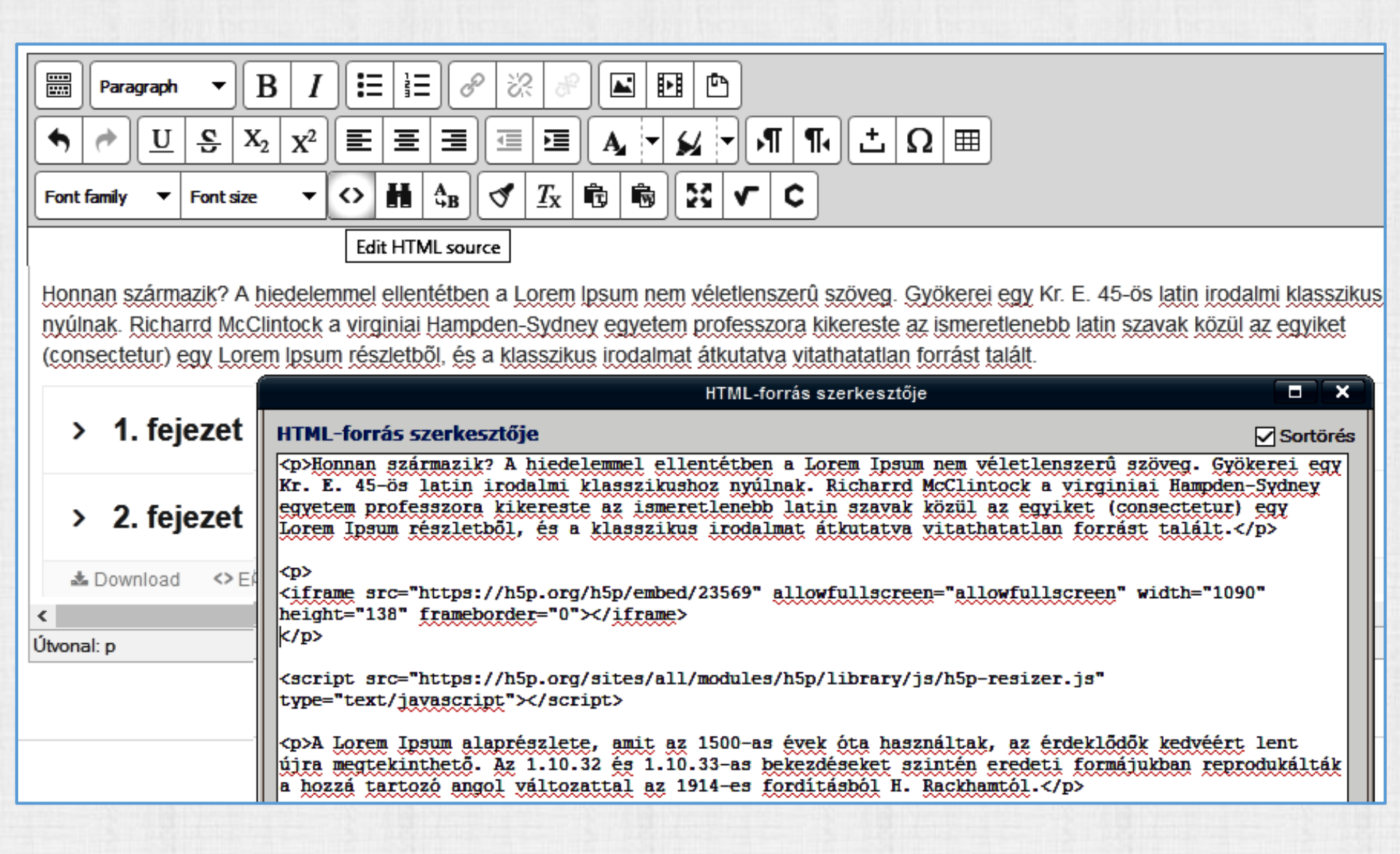

#### H5P tevékenység hozzáadása – embed – Oldal – Book – stb.

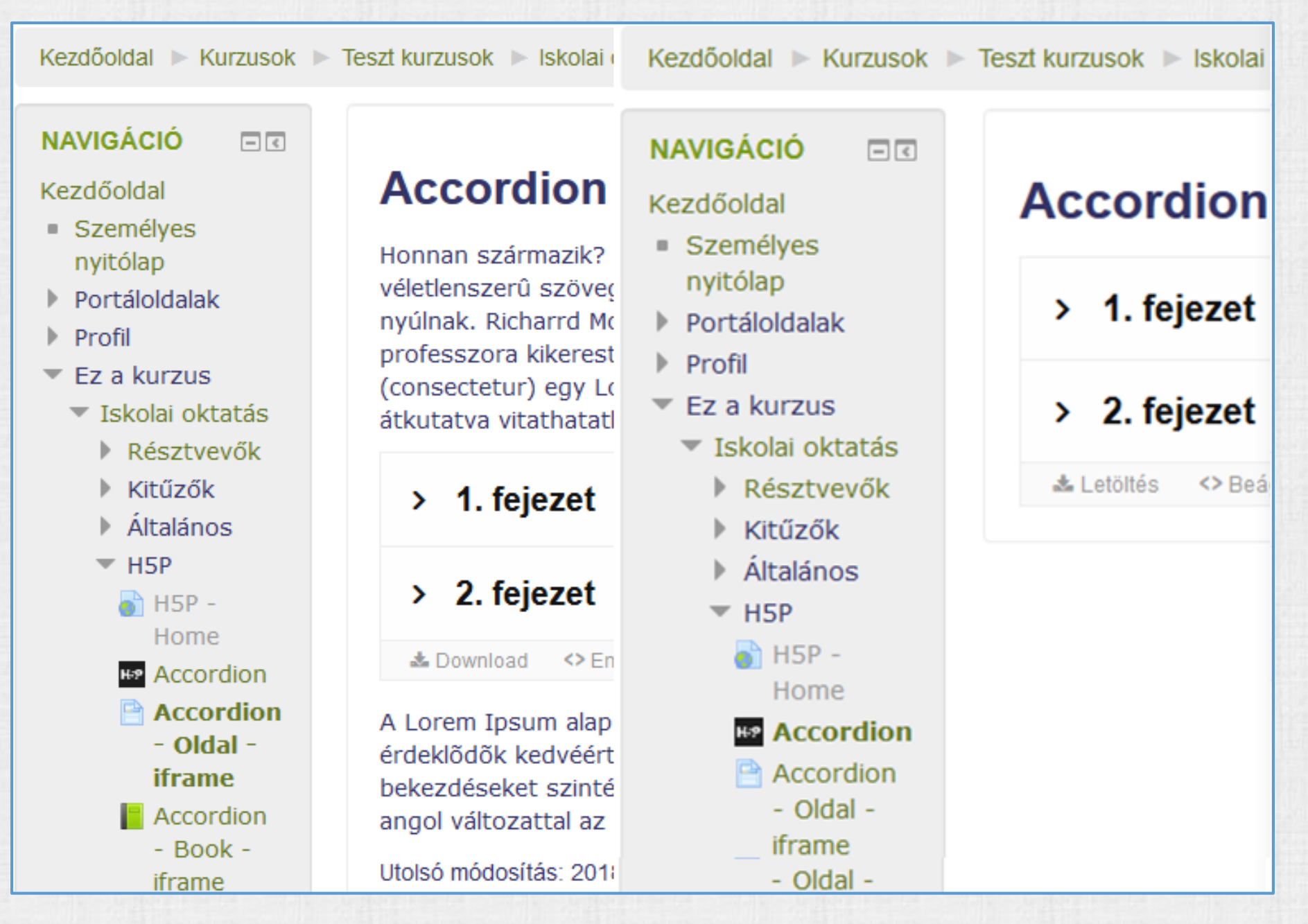

#### Videókonferencia - (Appear.in)

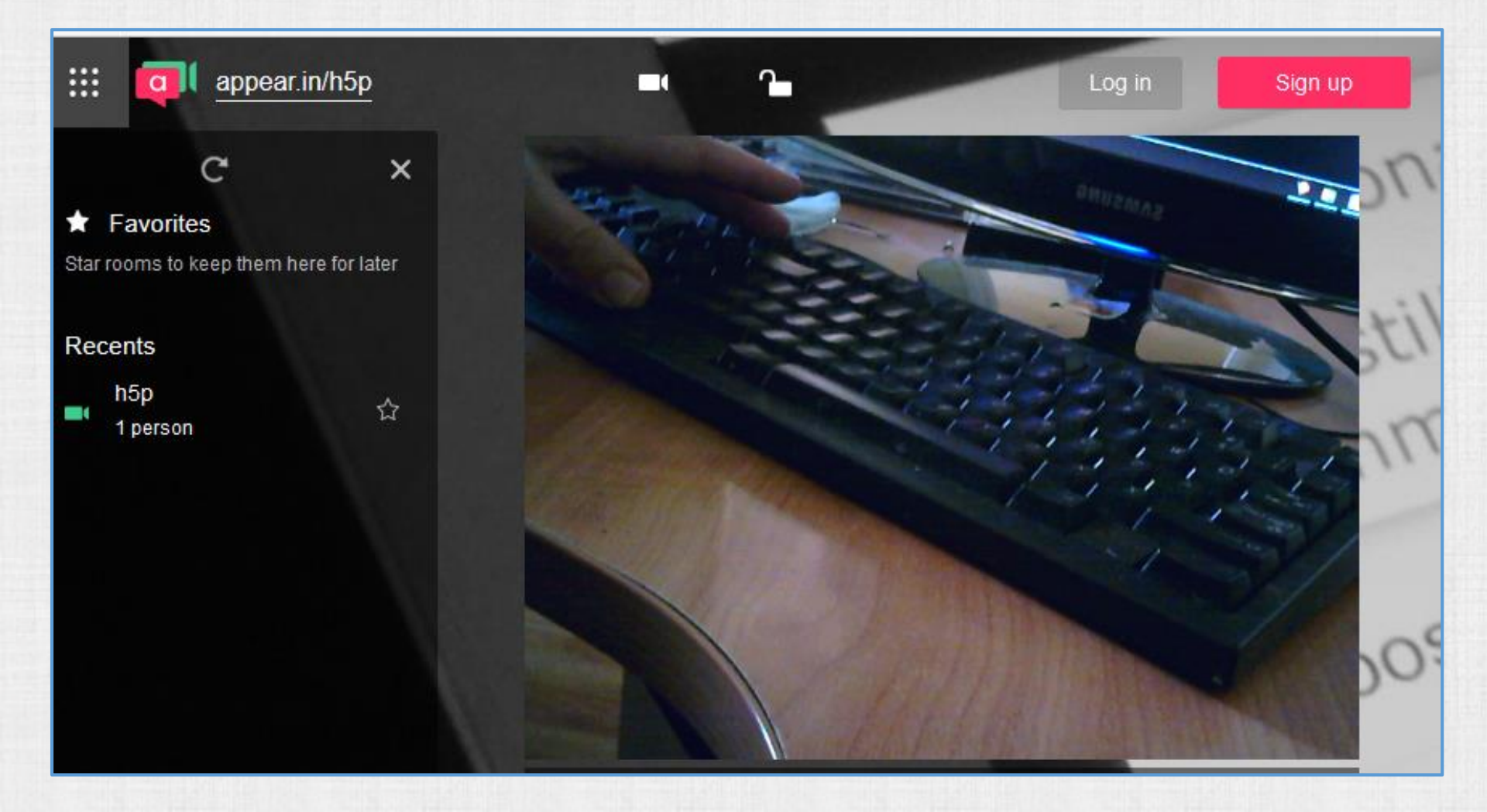

#### Hang lejátszás és felvétel

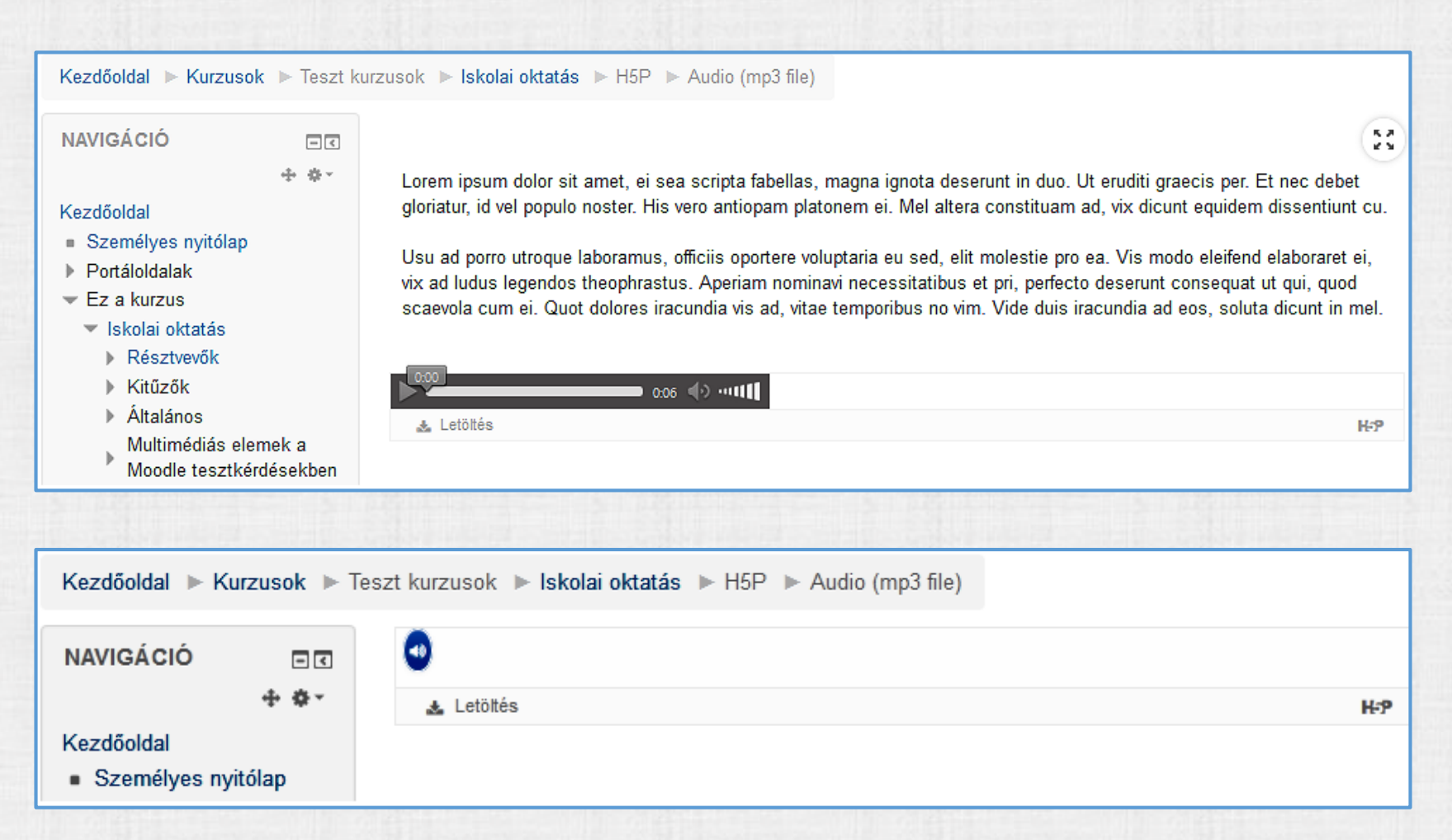

idegen nyelv (hallás után történő megértés) – ellenőrzés: Teszt vagy Feladat

magyar nyelv tanulás (helyesírás) – ellenőrzés: Teszt vagy Feladat

#### Oszlop és kördiagram

#### Chart - pie (Data: name, value, color)

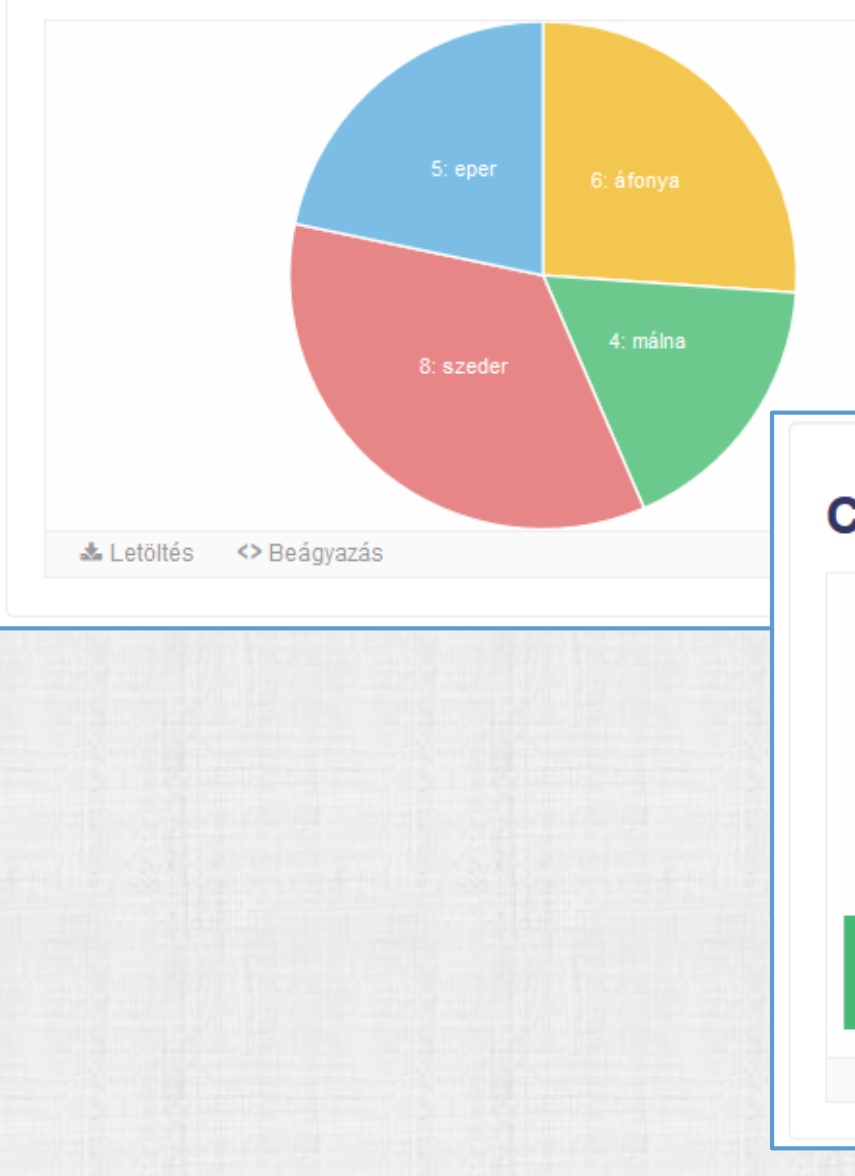

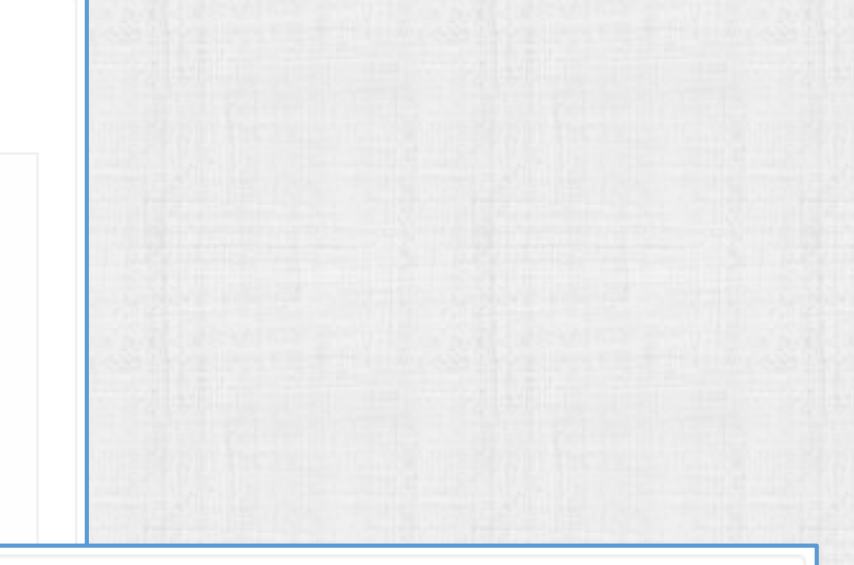

#### Chart - bar (Data: name, value, color)

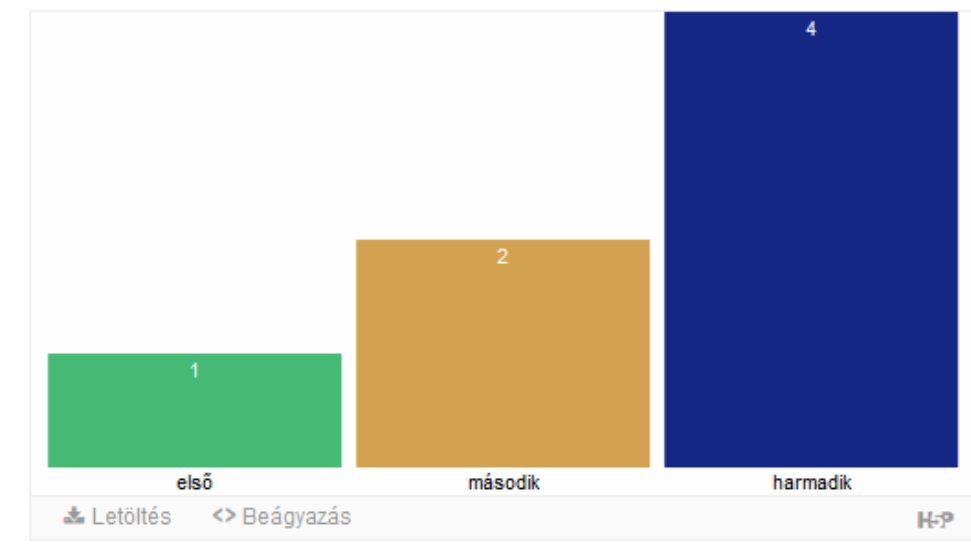

Kollázs

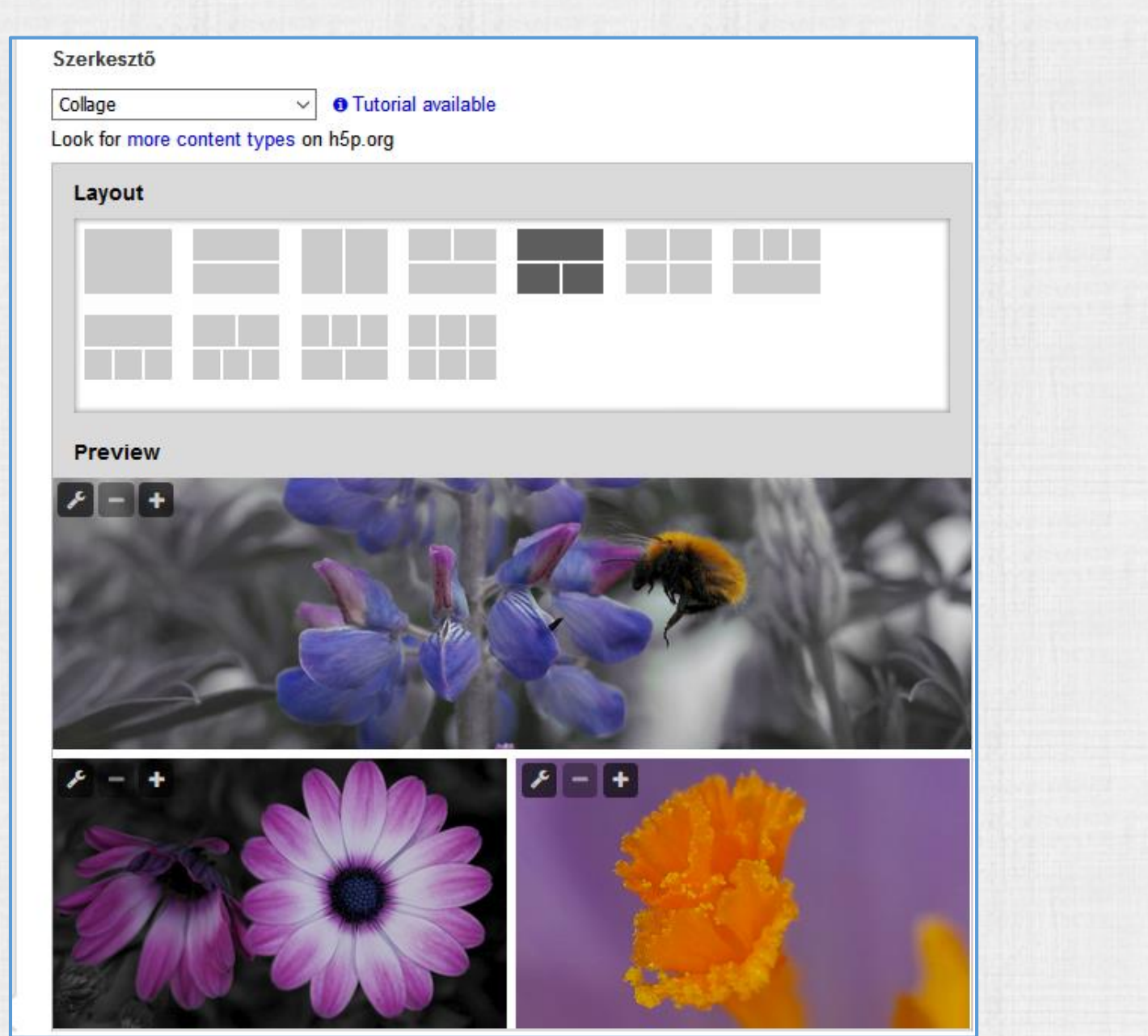

#### Kurzus prezentáció 1.

#### Diasorozat: szöveg, kép, videó, teszt

- <

+ + +

Kezdőoldal ► Kurzusok ► Teszt kurzusok ► Iskolai oktatás ► H5P ► Course Presentation

NAVIGÁCIÓ

#### Kezdőoldal

- Személyes nyitólap
- Portáloldalak
- Ez a kurzus
  - 🔻 Iskolai oktatás
    - Résztvevők
    - Kitűzők
    - Általános
       Multimédiás
    - elemek a Moodle tesztkérdésekben
    - Kémia
    - Matematika
    - Biológia

| (bat color do ripo cloudborrior bayo? |            |                                                                          |
|---------------------------------------|------------|--------------------------------------------------------------------------|
| mat color do ripe cloudberries nave?  | 49         |                                                                          |
| brown                                 |            |                                                                          |
| amber                                 |            |                                                                          |
| black                                 |            | <ol> <li>A. A. B. B. M. A. A. A. A. A. A. A. A. A. A. A. A. A.</li></ol> |
| pale red                              |            |                                                                          |
|                                       |            |                                                                          |
|                                       |            |                                                                          |
|                                       |            |                                                                          |
|                                       |            |                                                                          |
| C1:4-3                                |            |                                                                          |
|                                       | 0 1        |                                                                          |
|                                       | 4 2 / 10 1 | A                                                                        |

Kurzus prezentáció 2.

## **Course Presentation**

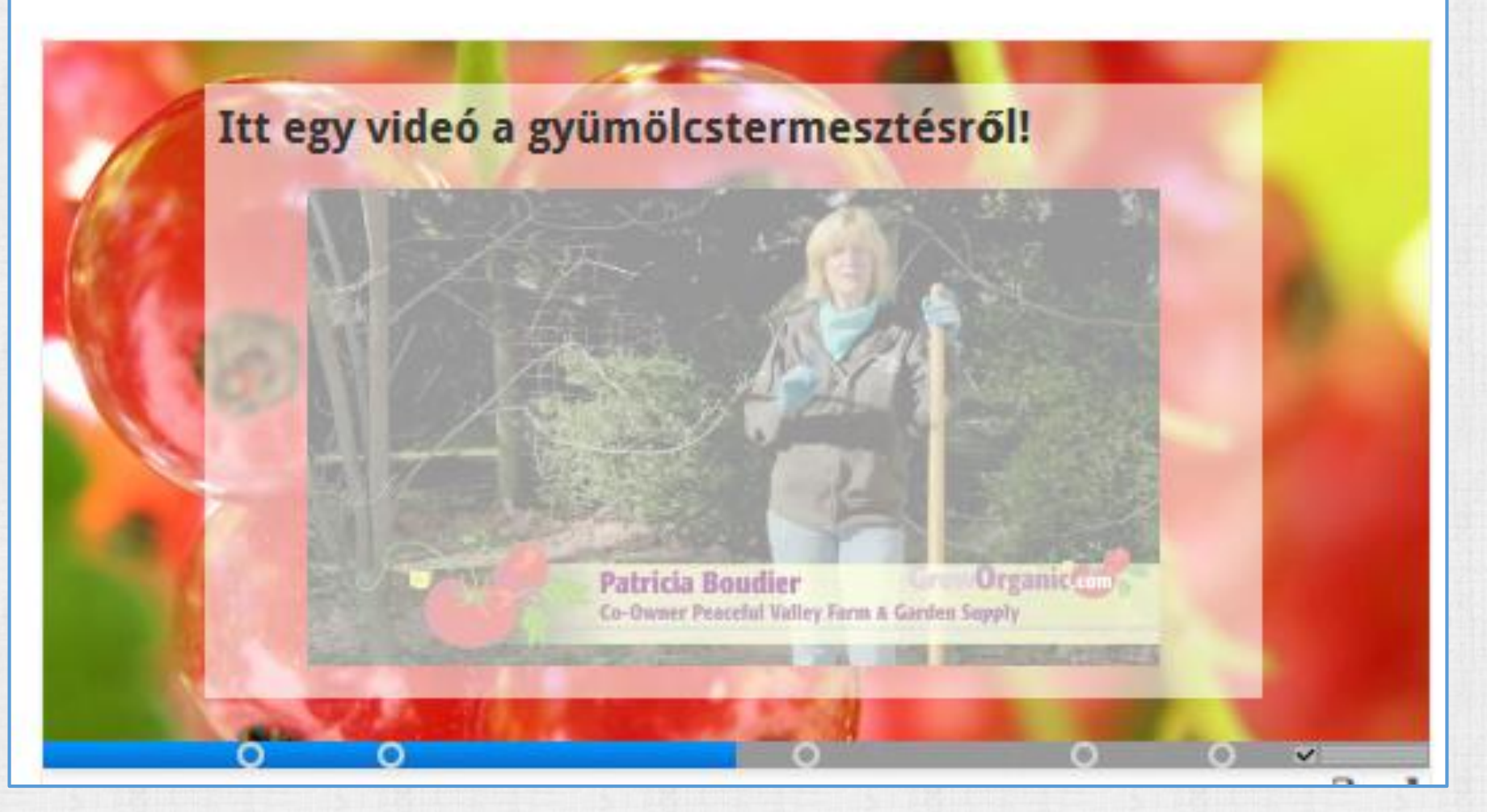

#### Tanulókártya

\*\*

Megfordítható kártyák, hang kiegészítéssel.

#### Tanulókártya (Dialog Cards)

Tanulja meg az angol gyümölcsneveket

A gyümölcsnevek magyarul láthatóak. Az angol veke megtekintéséhez megfordíthatja a kártyákat.

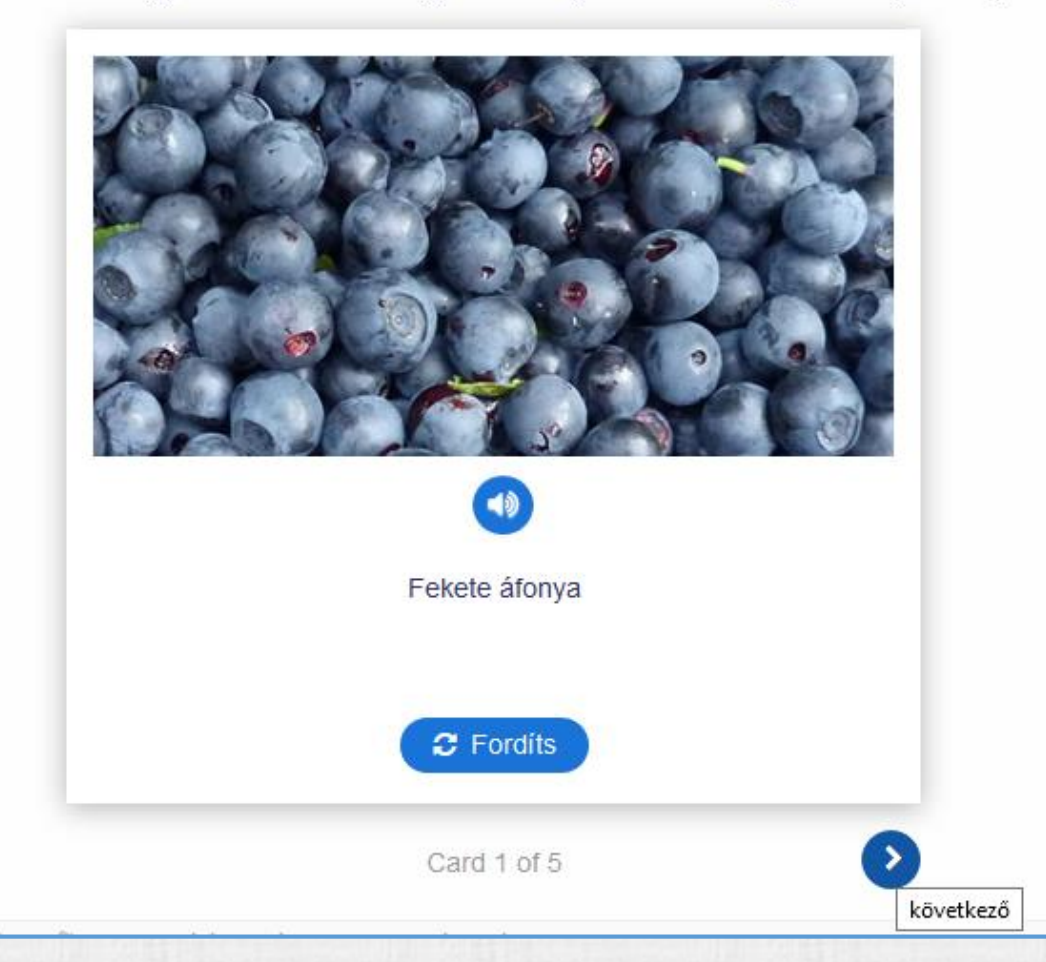

#### Projekttervező

23

#### **Documentation Tool**

| Pro | jekttervező             | Projekt dokumentáció                                   | Read more |
|-----|-------------------------|--------------------------------------------------------|-----------|
| 0   | Projekt<br>dokumentáció | Ez a varázsló segít a projekt dokumentálásában.        |           |
| ۲   | Goals                   | Kövesse a következő lépéseket:                         |           |
| ۲   | Plan                    | 1. Célok                                               |           |
| •   | Project work            | 2. Terv<br>3. Projekt munka                            |           |
| •   | Evaluation              | <ol> <li>Értékelés</li> <li>Célok felmérése</li> </ol> |           |
| •   | Goals<br>assessment     |                                                        |           |
|     | Done                    | kezdje a projekt cím beírásával.                       |           |
|     |                         | Cím                                                    |           |
|     |                         | Kezdő dátum:                                           |           |
|     |                         | Insert date                                            |           |
|     |                         | Név:                                                   |           |
|     |                         | Insert name                                            |           |

#### Drag and Drop

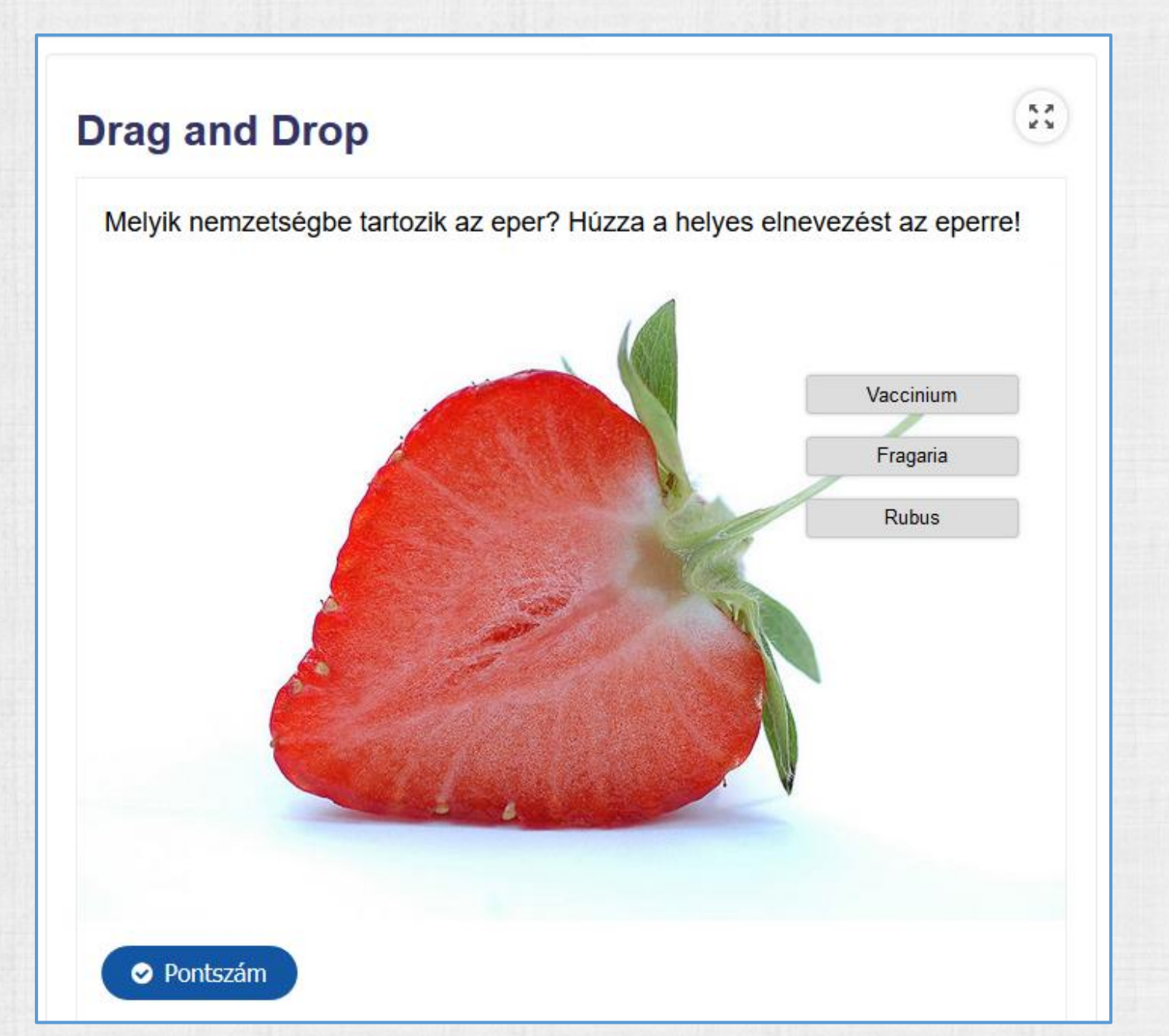

#### Drag and Drop szöveg

K 7 K 3

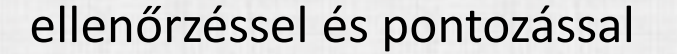

## Húzza a szöveget (Drag the words)

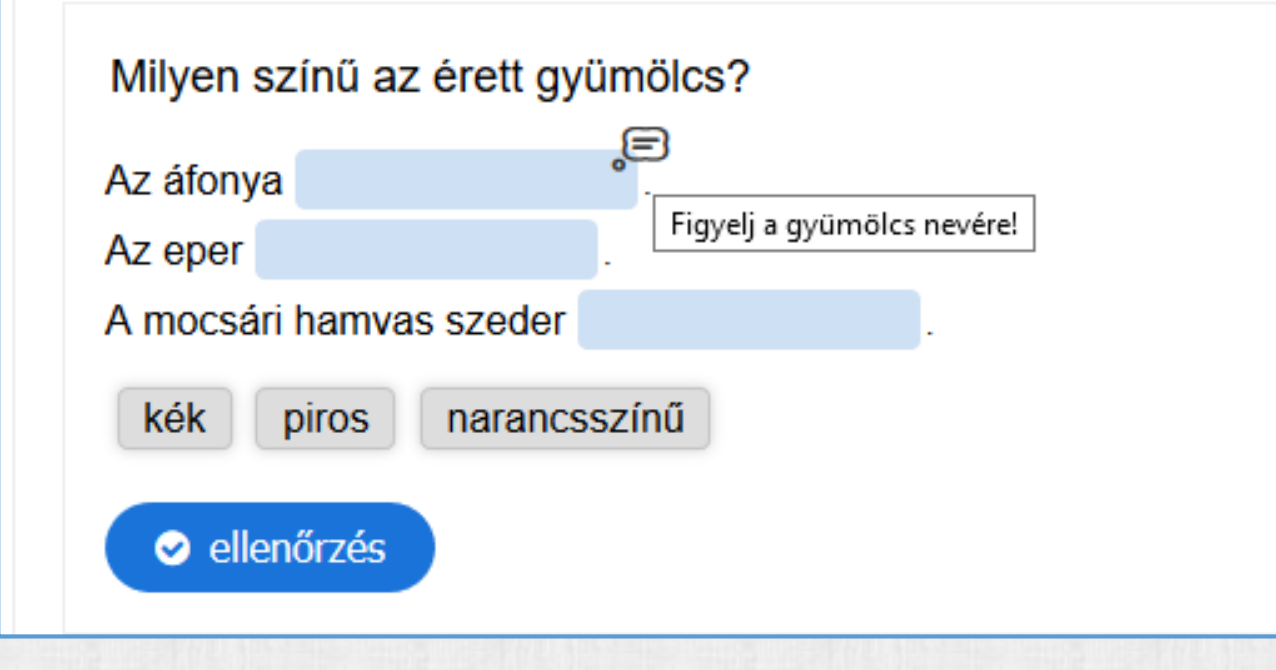

#### Szövegkitöltő

#### Szövegkitöltés ellenőrzéssel

#### κя Helyettesítse be a hiányzó szavakat. (Fill in the blanks) K 3

Helyettesítse be a hiányzó szavakat.

H5P az e-learning kurzusokban és web oldalakon használható multimédiás szerzői rendszer

egy online közösséget is jelent, ahol a tananyagfejlesztők megoszthatják a létrehozott tananyagokat. H5P

Jelenleg a H5P programcsomag a HP5 × e-learning rendszerrel valamint a

és WordPress webportál

motorokkal képes együttműködni.

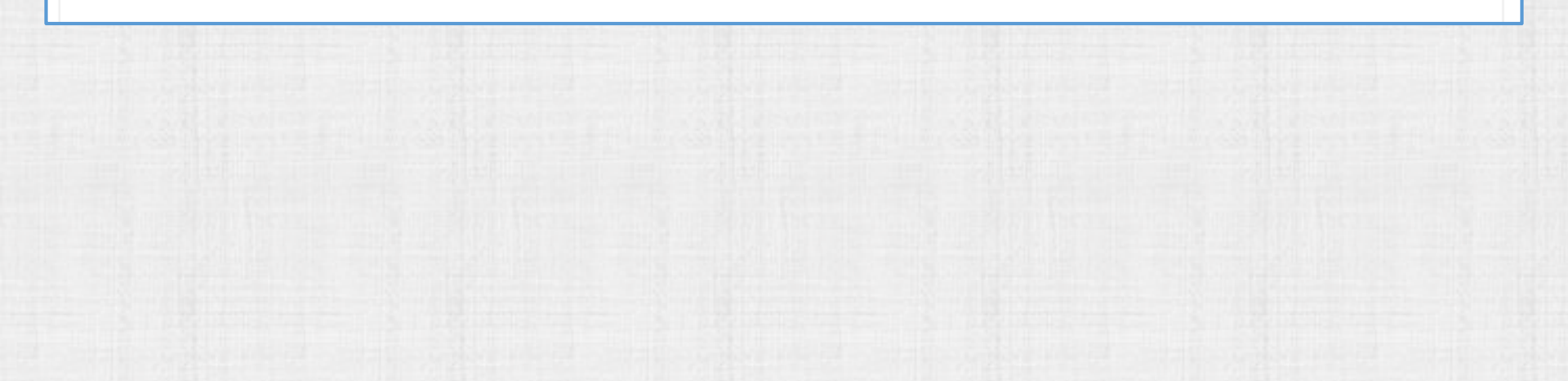

#### Find the Hotspot

- A helyes válasz megadható a kiválasztott képre történő kattintással.
- Visszajelzést ad.

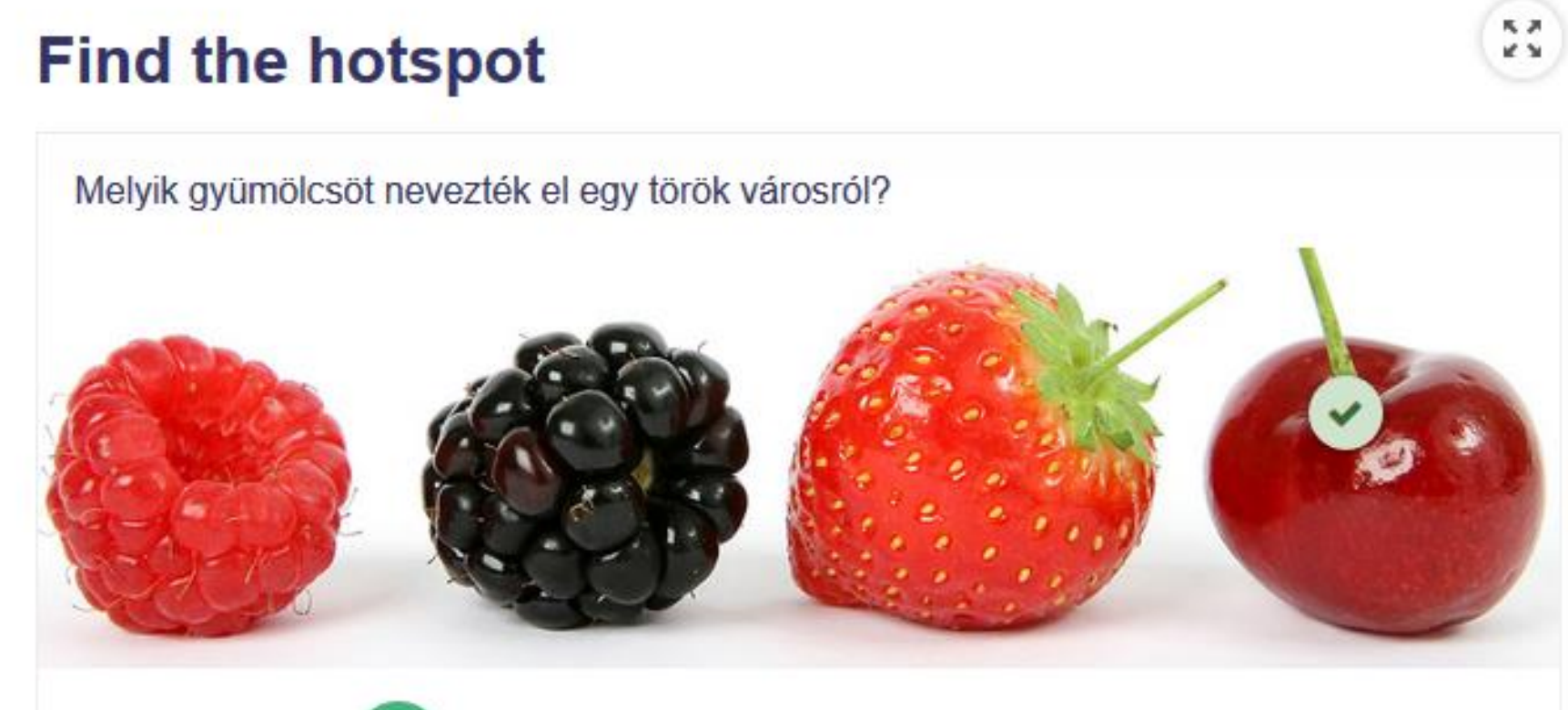

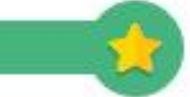

Correct! Cherries are named after the Turkish town of Cerasus.

#### Kártya

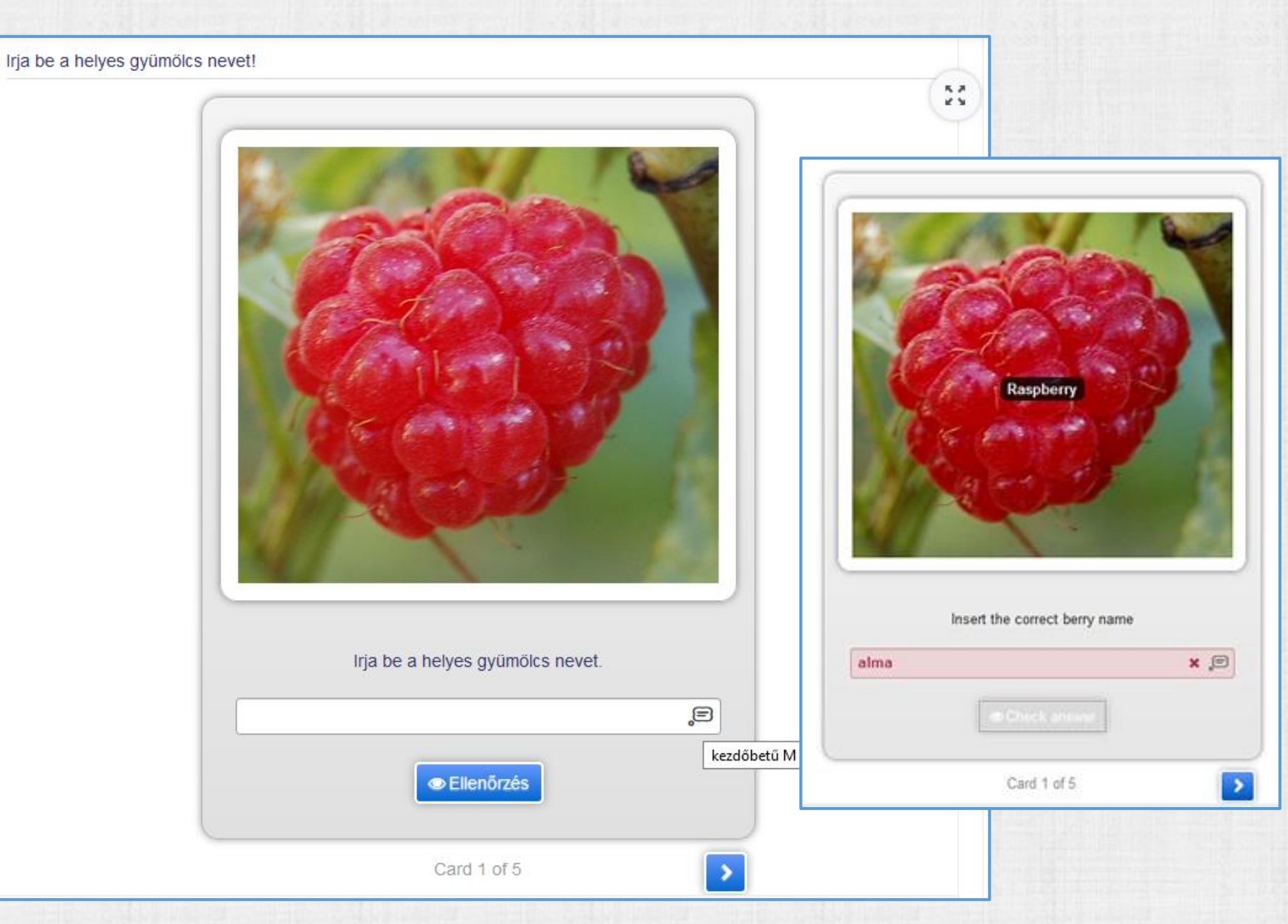

Üdvözlőlap

# Üdvözlőlap (Greeting card)

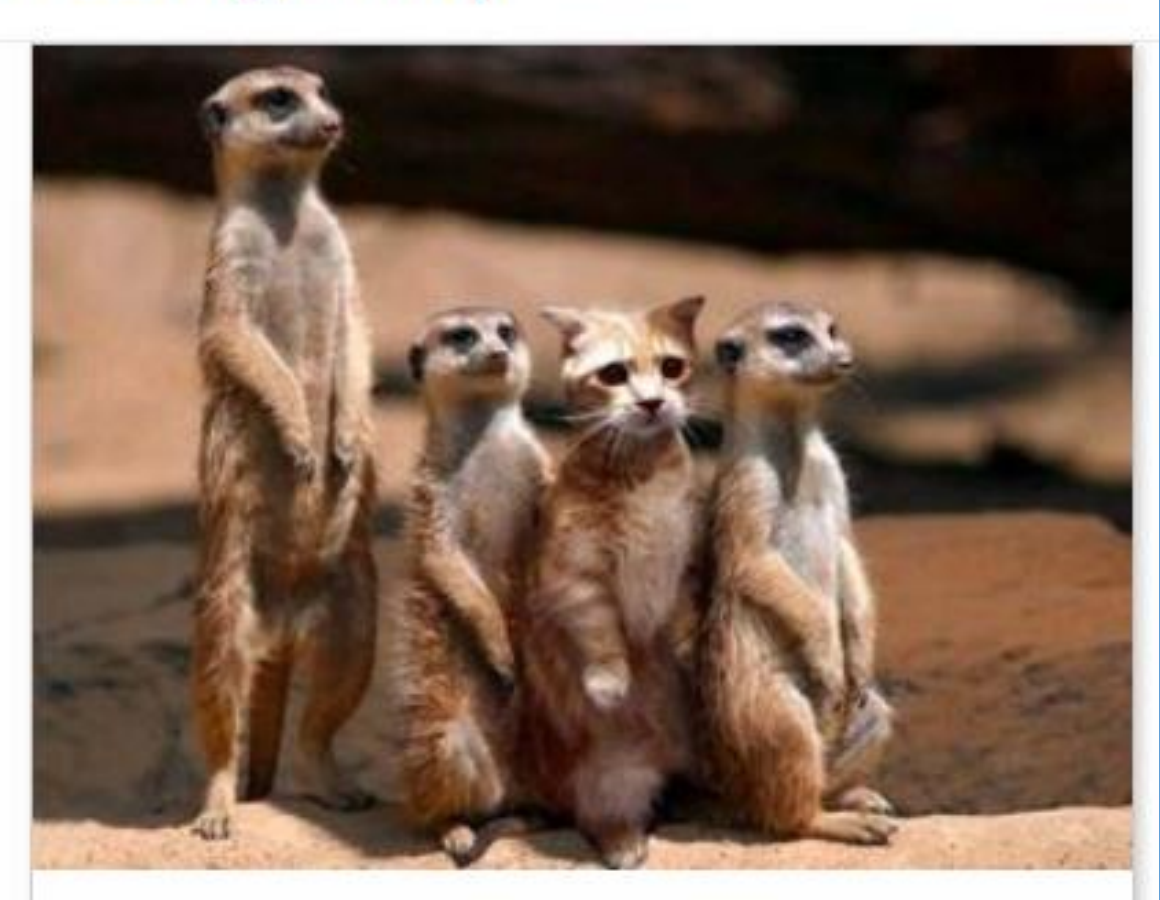

#### Levél a távolból!

Találd ki a választ

#### Találd ki a választ (Guess the answer)

Milyen gyümölcsök ezek?

\*\*

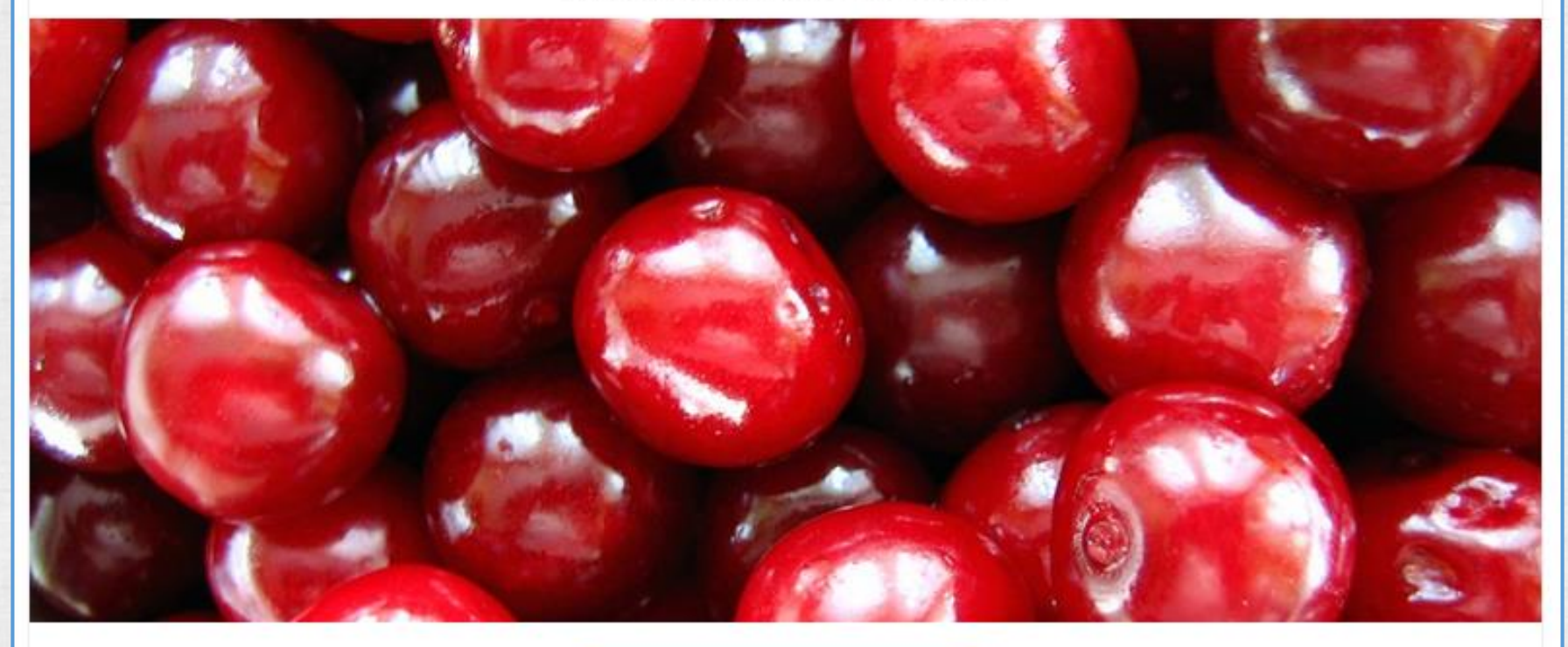

Ird ide a helyes választ

#### Iframe beágyazás

Kezdőoldal ► Kurzusok ► Teszt kurzusok ► Iskolai oktatás ► H5P ► Iframe - ERROR

NAVIGÁCIÓ

#### Kezdőoldal

- Személyes nyitólap
- Portáloldalak
- 🕶 Ez a kurzus
  - 🔻 Iskolai oktatás
    - Résztvevők
    - Kitűzők
    - Általános
       Multimédiás elemek a Moodle
       tesztkérdésekben
    - Kémia
    - P Remia
    - Matematika
    - Biológia
    - Fizika
    - Gallery Zoom

▼ H5P

```
H5P - Home
```

Hep Accordion

- HP Chat and Talk KAMERA
- H-P Audio (mp3 file)
- Chart bar (Data: name, value, color)
- Chart pie (Data: name, value, color)

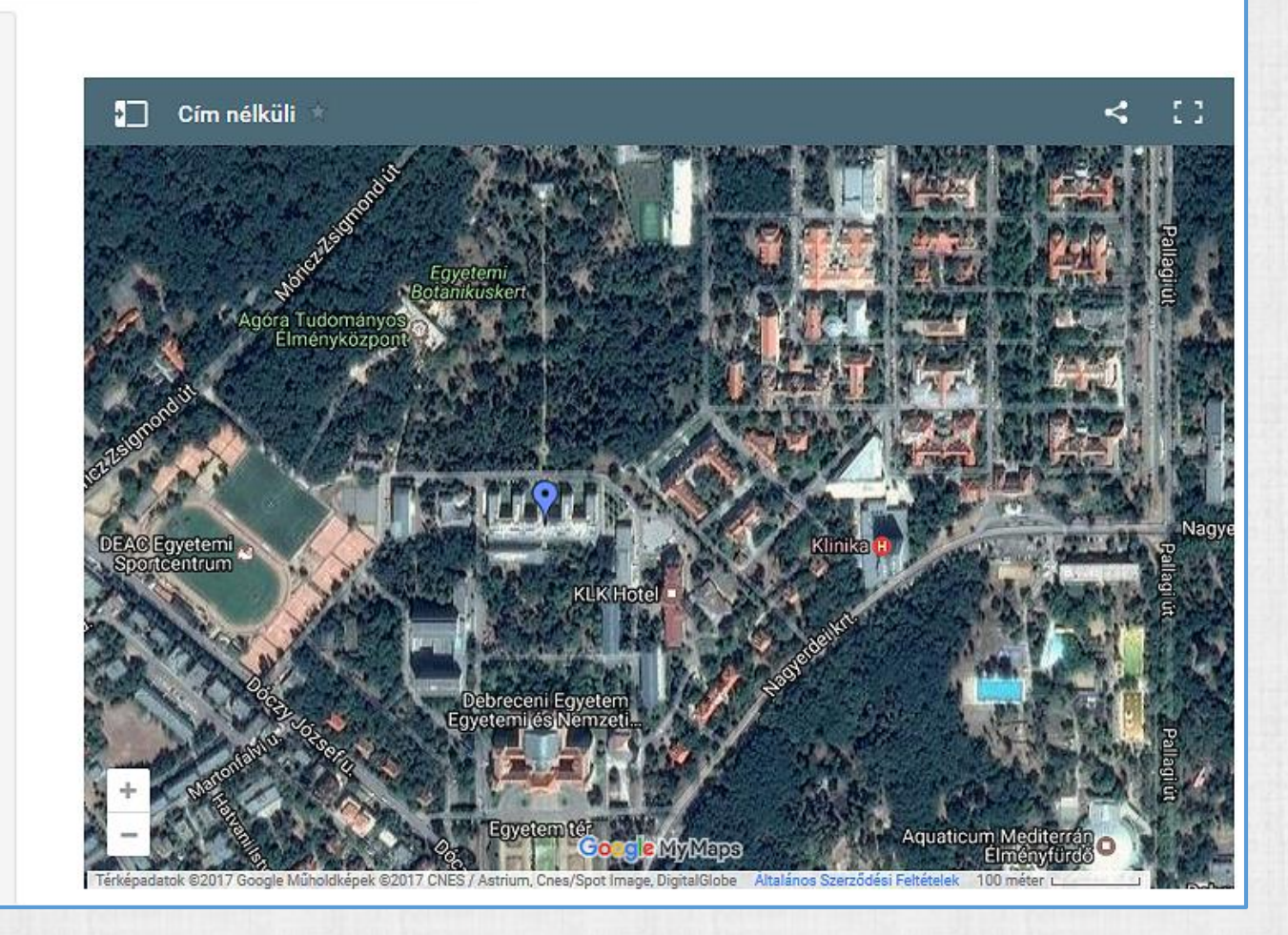

Interaktív képterület

Kép kijelölt részeire (+) kattintva videó indítható

#### Image Hotspots

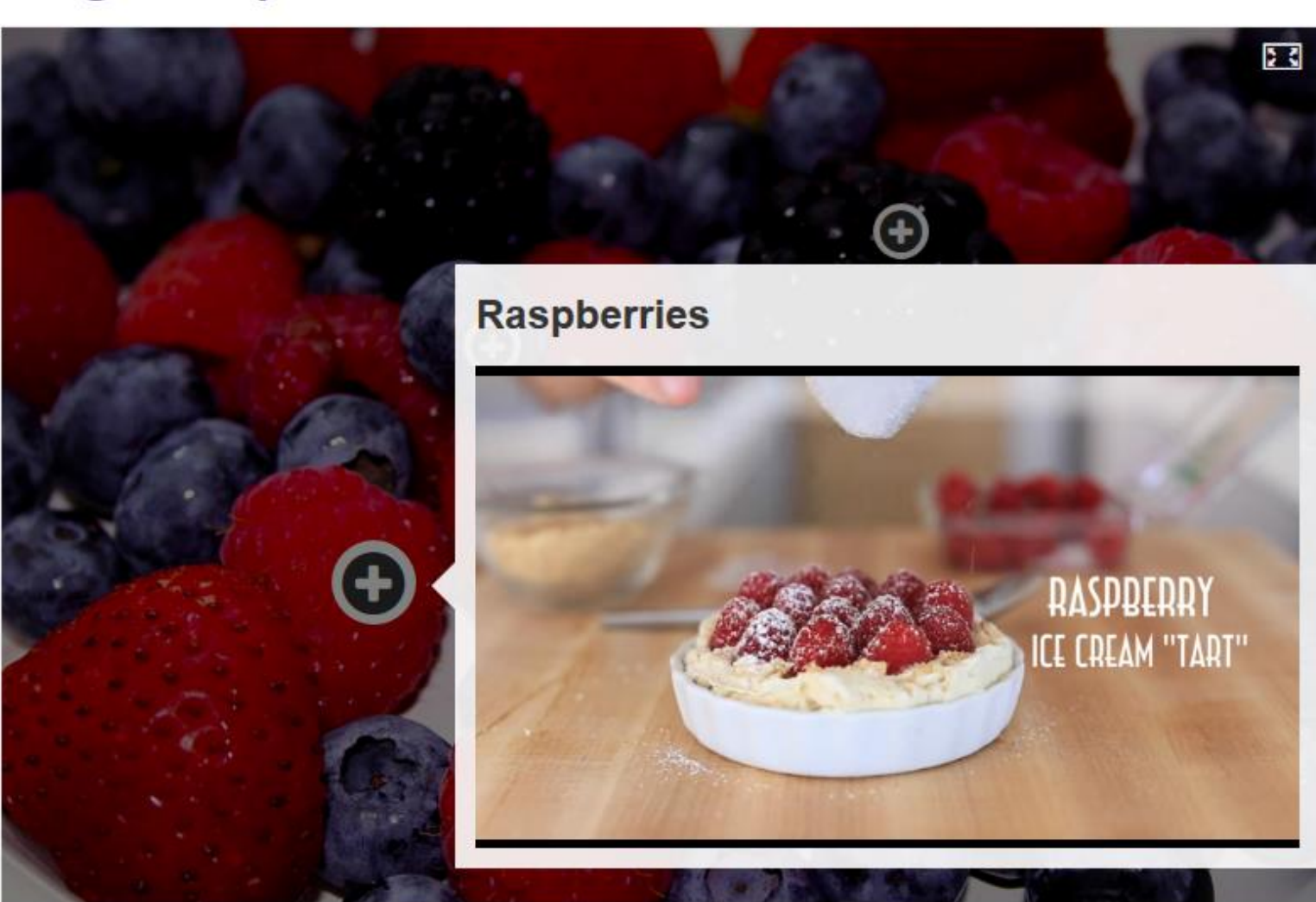

\*\*

Image Juxtaposition (képelválasztó húzás)

\*\*

#### Image Juxtaposition (képelválasztó húzás)

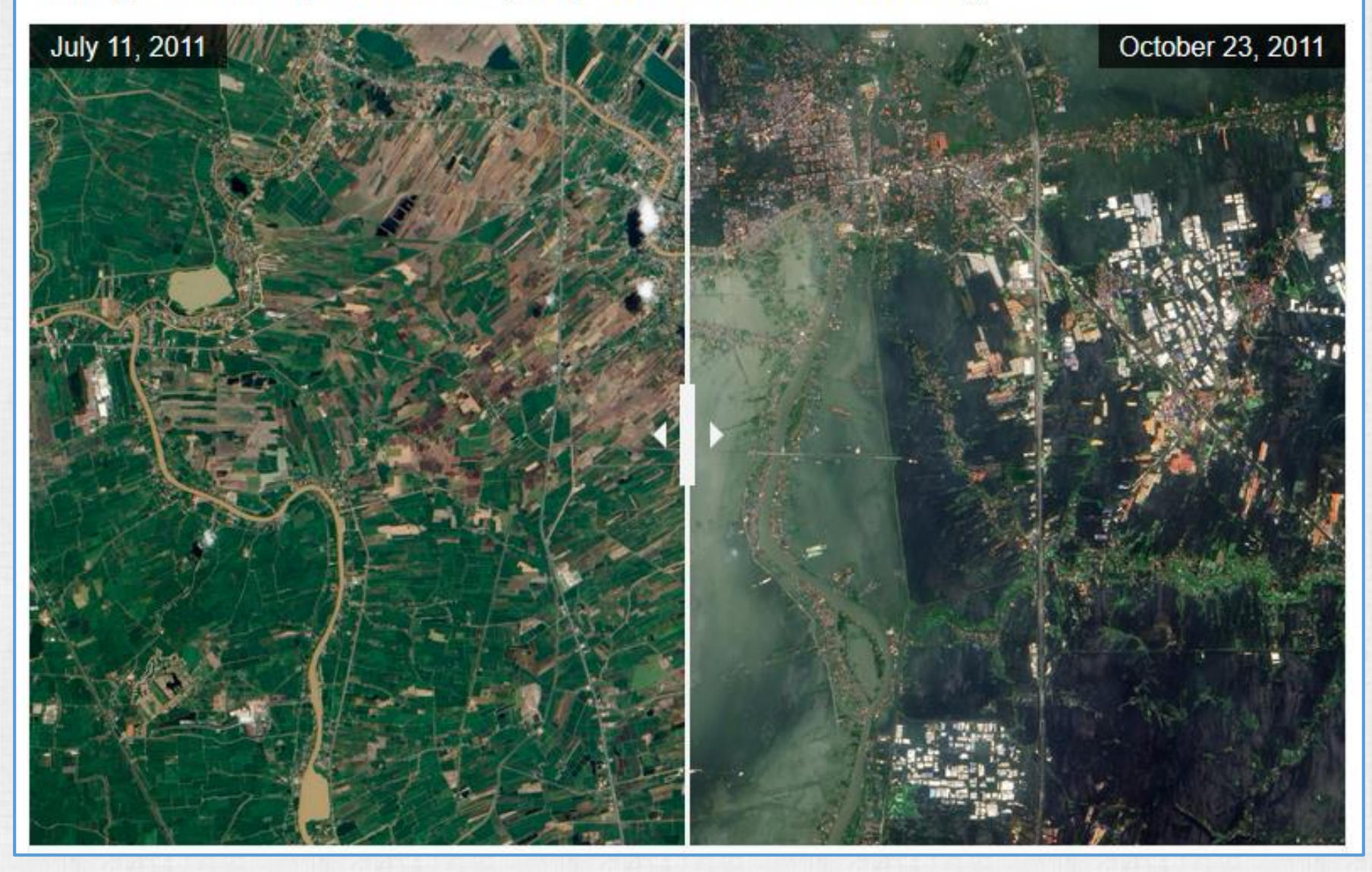

#### Kép sorbarendezés

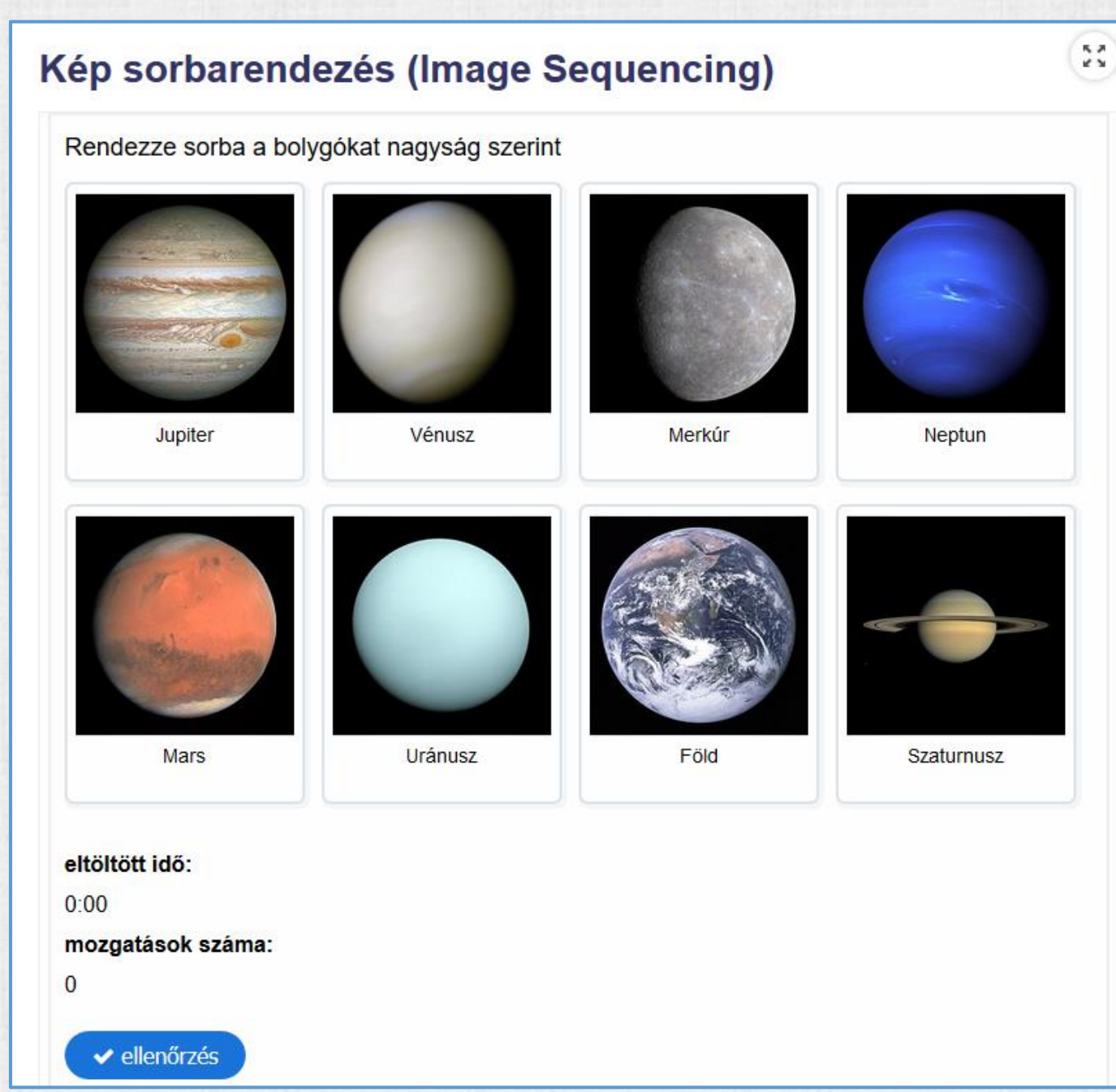

#### Kép párosítás

#### Image pairing

A baloldalon található képeket párosítsd a jobboldalon levő képekkel

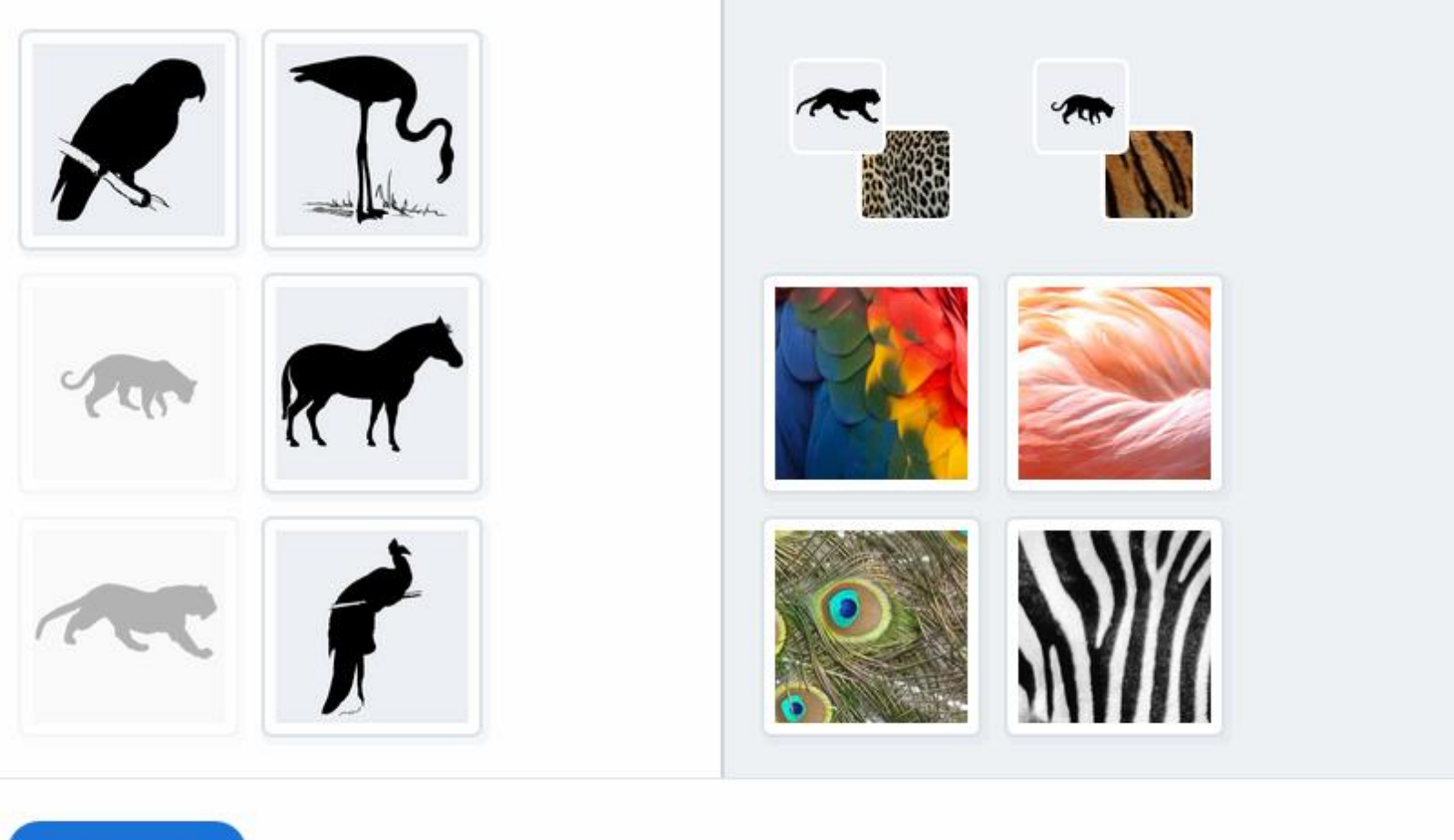

#### Impresszív prezentáció: zoom, pan, rotate. Prezihez hasonló.

Kezdőoldal ► Kurzusok ► Teszt kurzusok ► Iskolai oktatás ► H5P ► Impressive Presentation

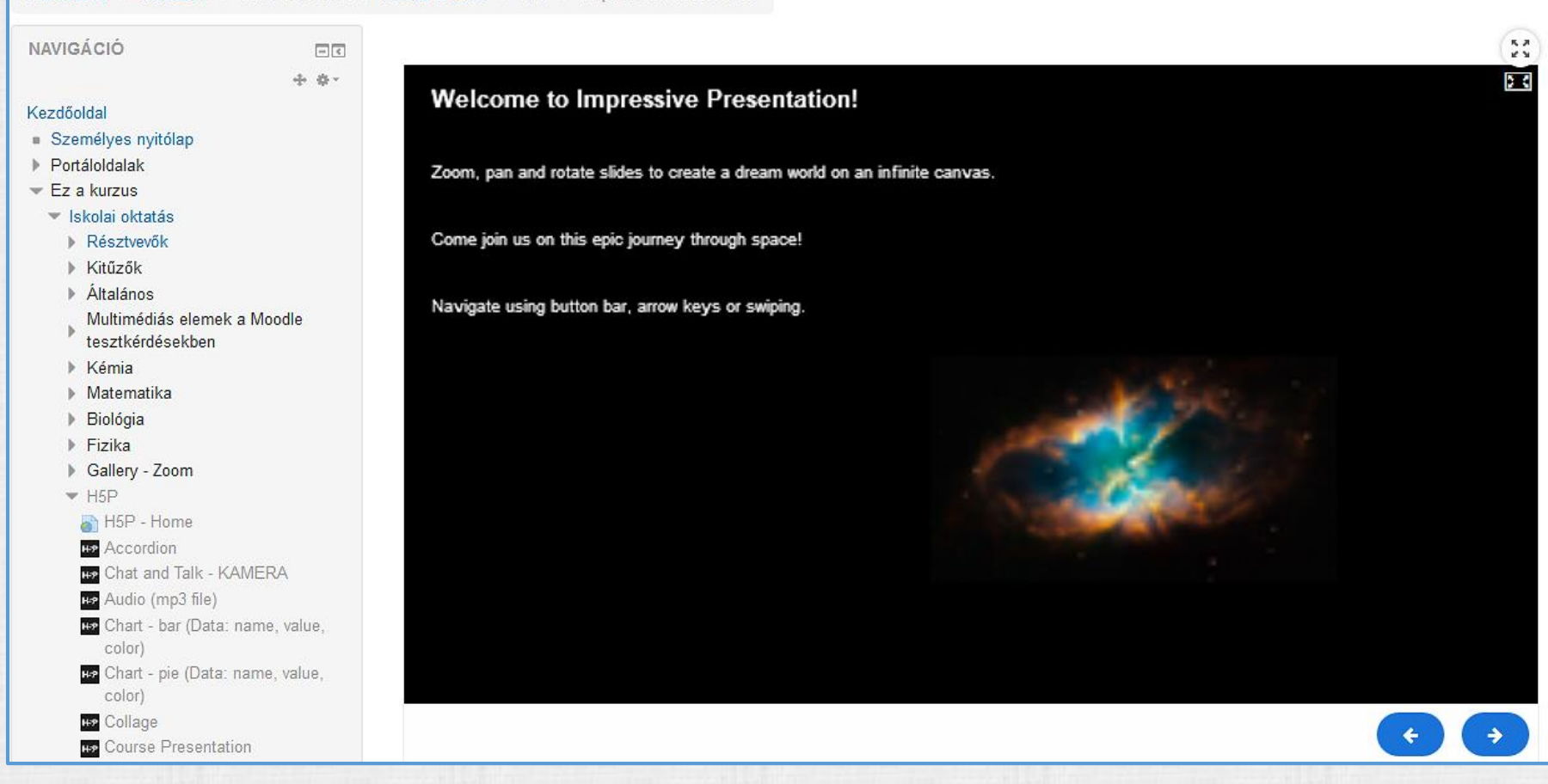

Jelöld meg a szavakat

## Jelölje ki a szavakat (Mark the Words)

#### Jelölje ki a programra utaló szavakat!

A H5P ✓ egy online közösséget is jelent, ahol a tananyagfejlesztők × megoszthatják a létrehozott tananyagokat.

Jelenleg a H5P programcsomag a Moodle e-learning rendszerrel valamint a Drupal  $\checkmark$  és WordPress webportál motorokkal képes együttműködni.

You got 1 of 4 points.

C vissza

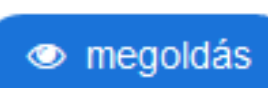

Memóriakártya

## Memóriakártya (Memory Game)

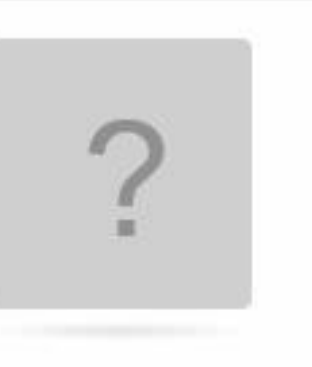

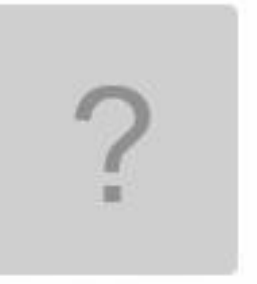

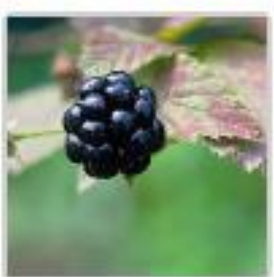

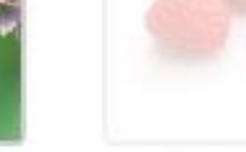

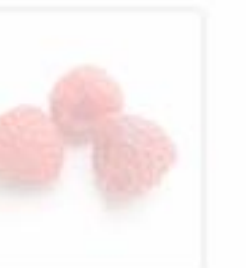

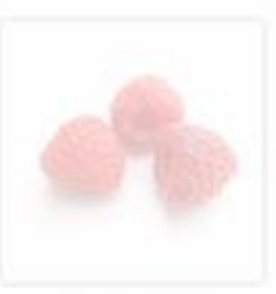

5,7

1 3

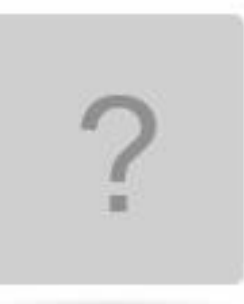

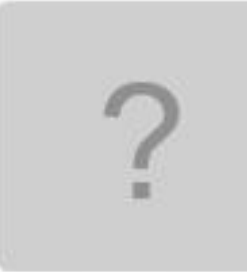

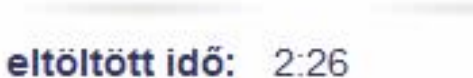

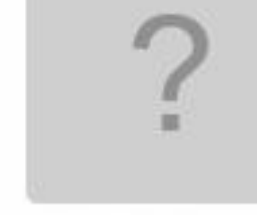

#### kártya fordítás: 9

Többszörös választás

κя

**K** 3

## Többszörös választás (Multiple Choice)

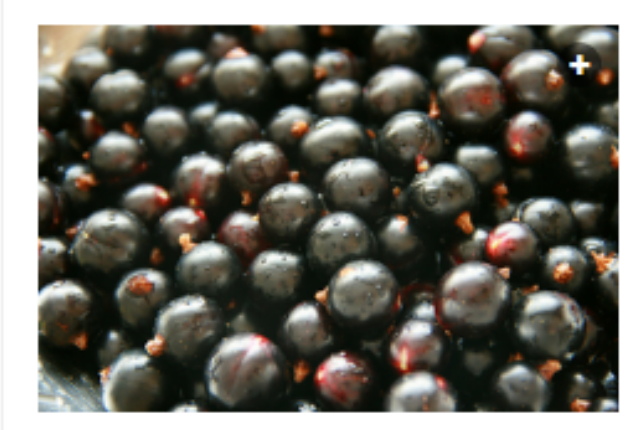

#### Milyen színű a fekete ribizli?

| ● fekete              | × |
|-----------------------|---|
| O sötét bíbor         |   |
| O kék                 |   |
| rossz                 |   |
| The megoldás C vissza |   |

Egyszeres választás

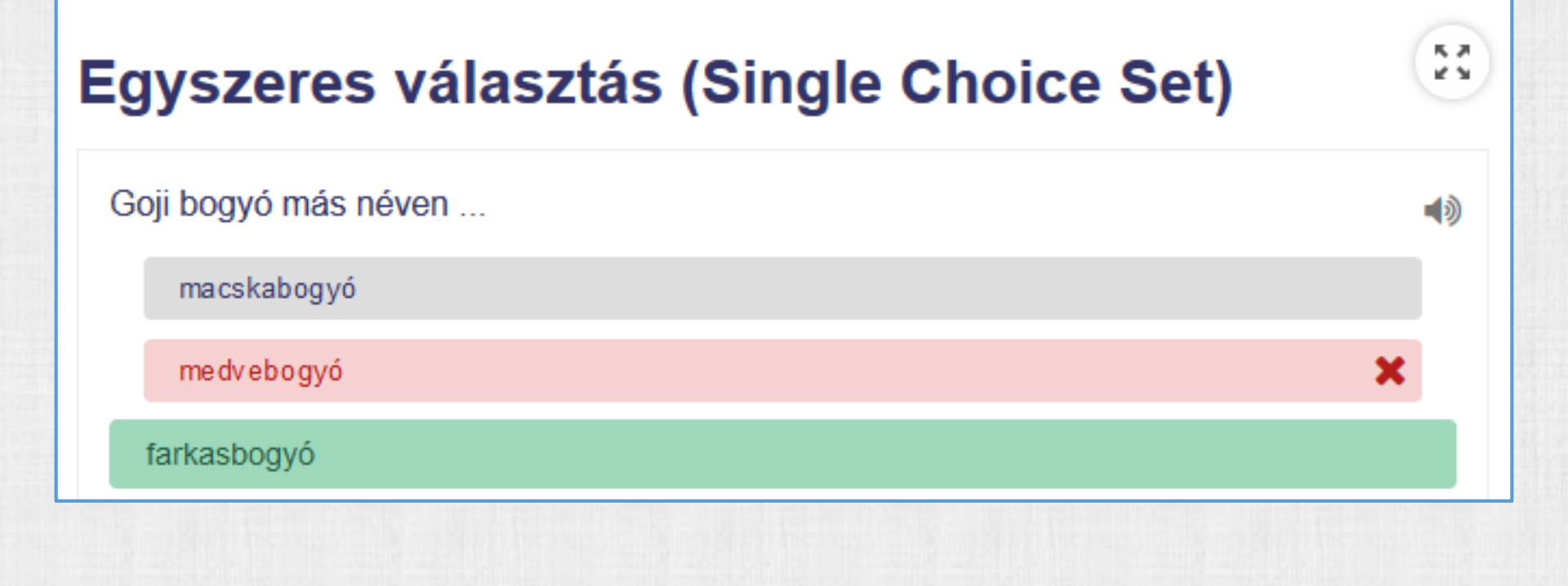

#### Teszt

#### Különféle kérdéstípusokkal:

#### egyszeres/többszörös feleletválasztós, igaz/hamis, drag and drop, stb.)

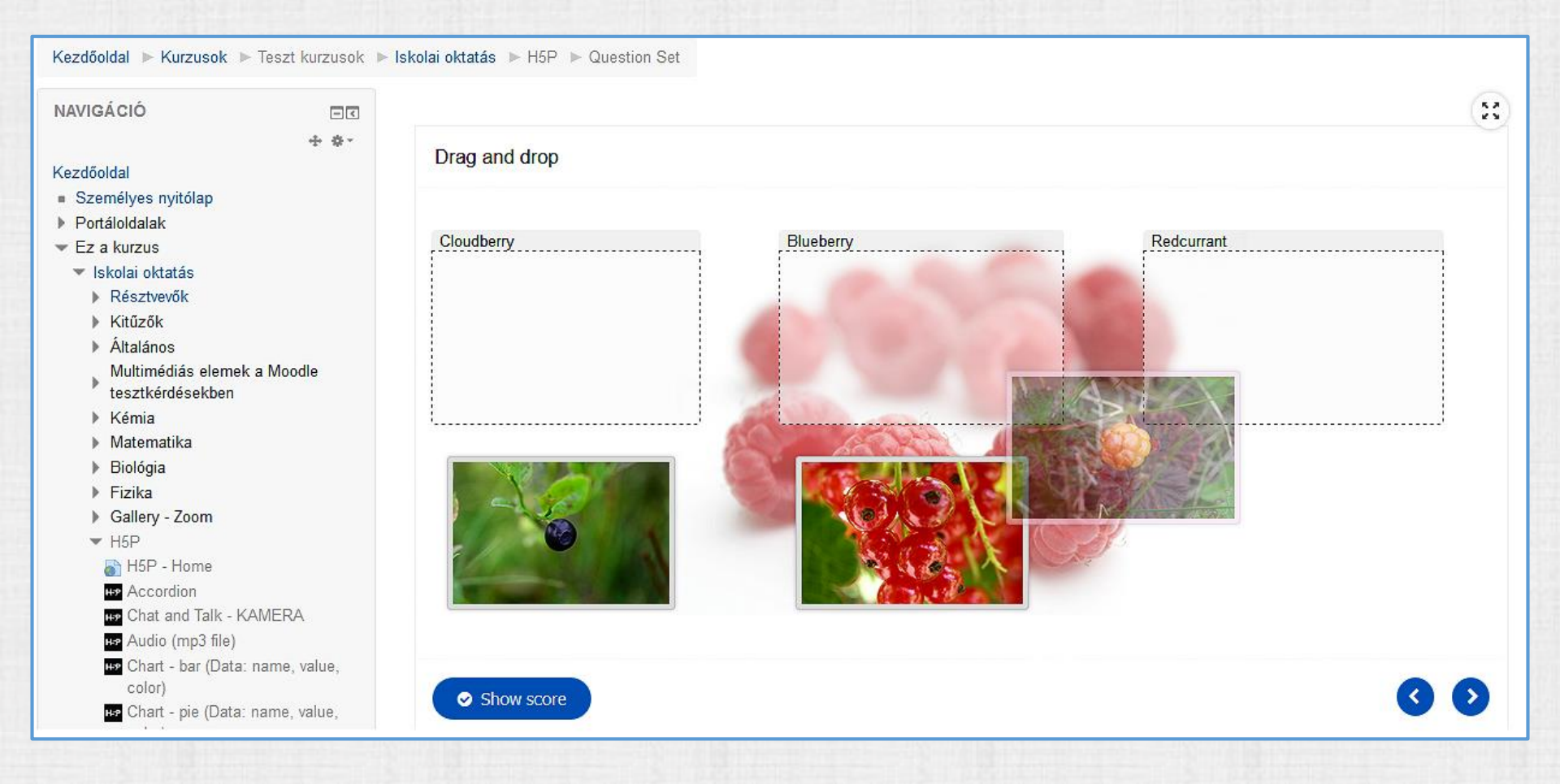

#### Idővonal

5,2

1 3

#### Idővonal (Timeline)

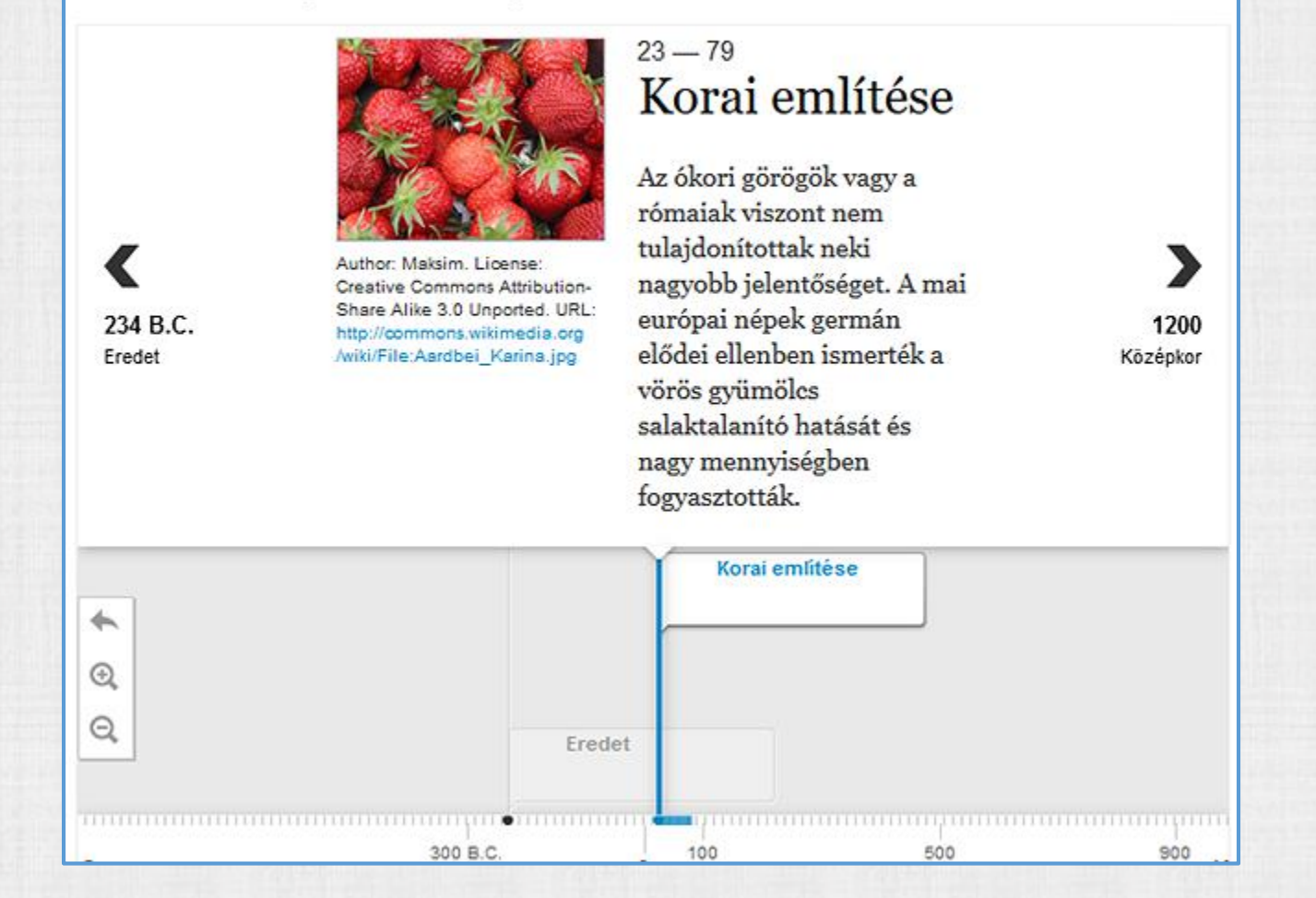

http://demo.elearning.unideb.hu/moodle/mod/hvp/view.php?id=627

## Interaktív videó – a figyelem fenntartása

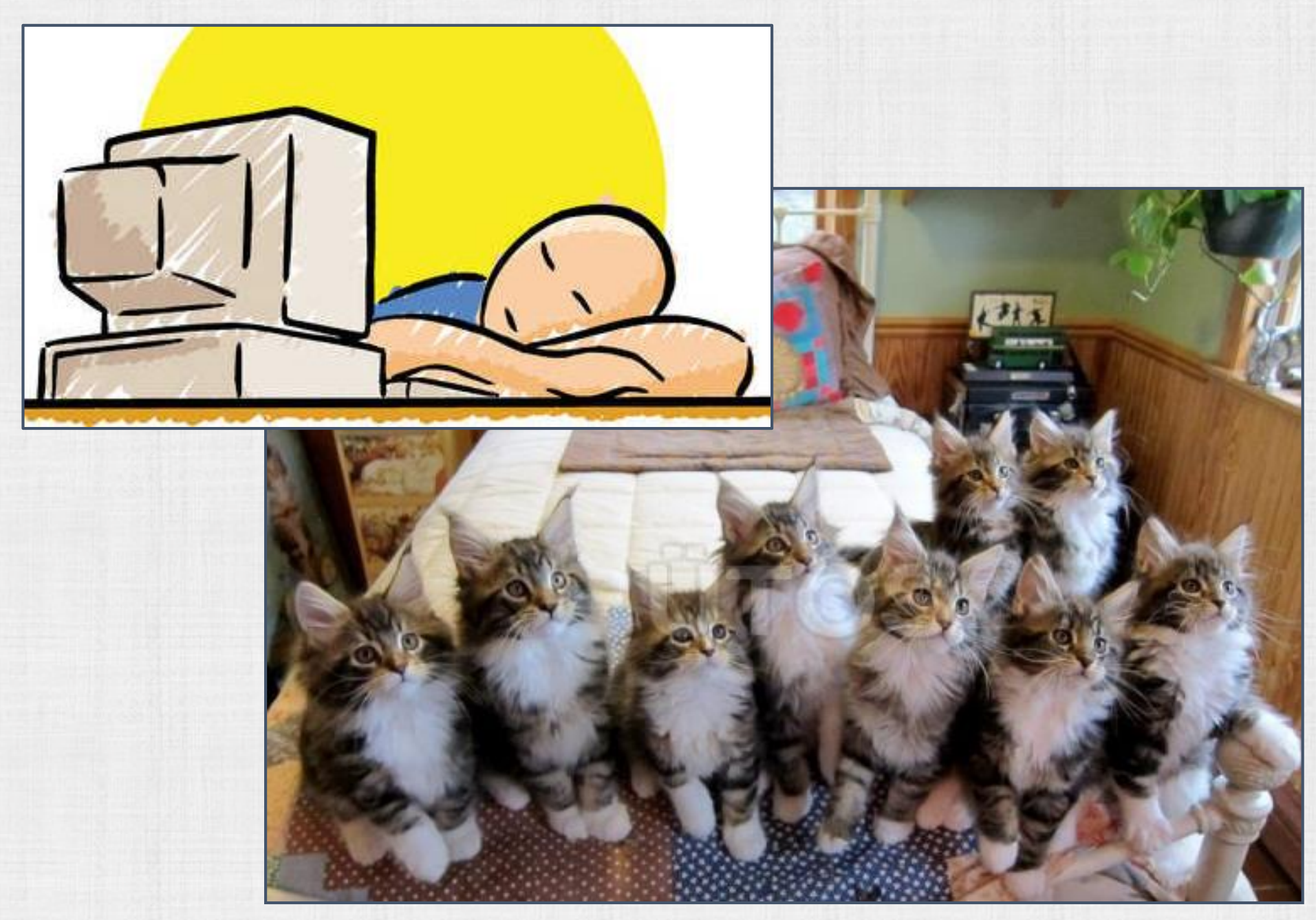

#### Interaktív videó – 1.

Kezdőoldal ► Kurzusok ► Teszt kurzusok ► Iskolai oktatás ► H5P ► Interactive video

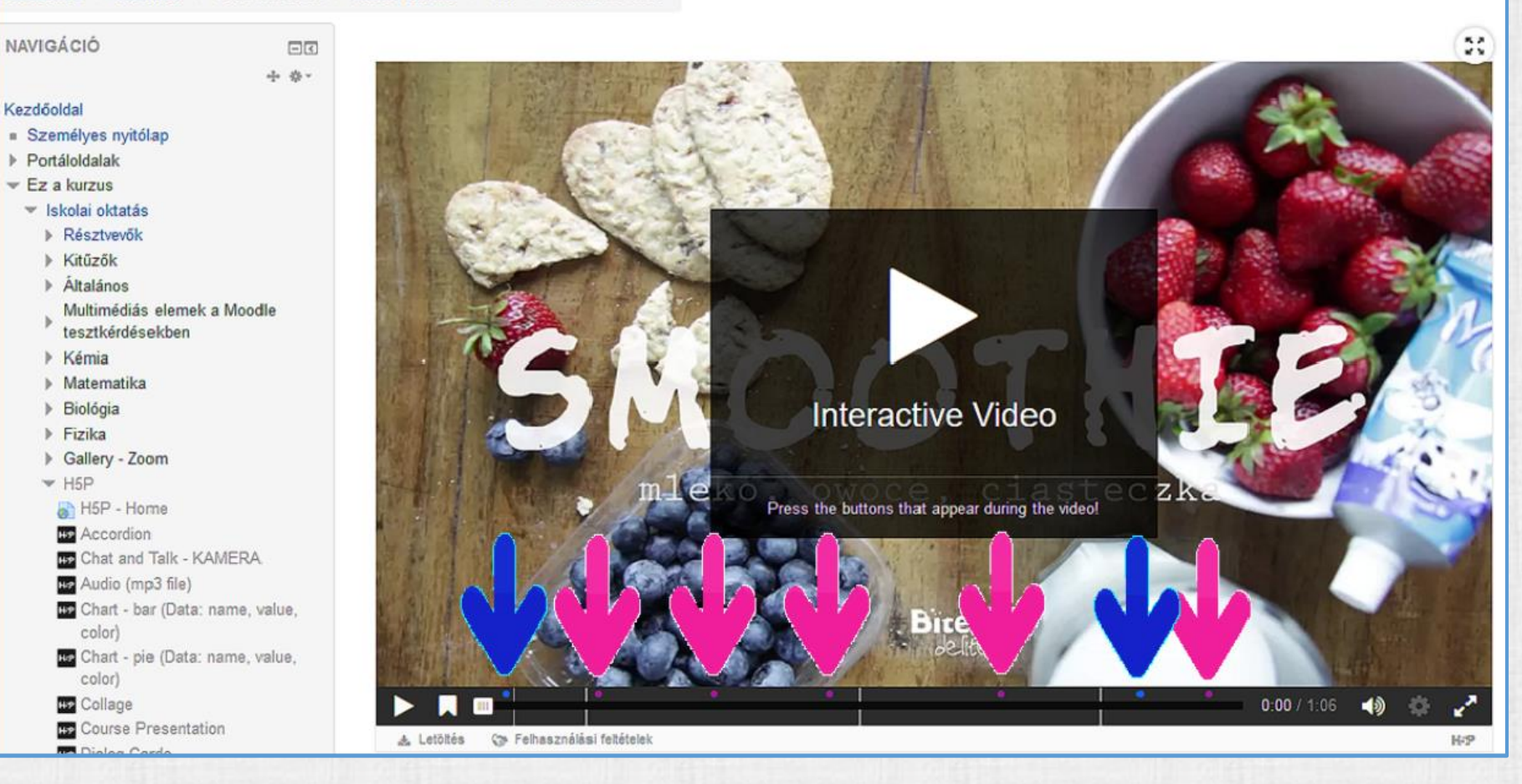

http://demo.elearning.unideb.hu/moodle/mod/hvp/view.php?id=622

#### Interaktív videó – 2. Feladat.

Kezdőoldal 🕨 Kurzusok 🕨 Teszt kurzusok 🕨 Iskolai oktatás 🕨 H5P 🕨 Interactive video

#### NAVIGÁCIÓ

#### Kezdőoldal

- Személyes nyitólap
- Portáloldalak
- 🔻 Ez a kurzus
  - ▼ Iskolai oktatás
    - Résztvevők
    - Kitűzők
    - Általános
    - Multimédiás elemek a Moodle tesztkérdésekben
    - Kémia
    - Matematika
    - Biológia
    - Fizika
    - Gallery Zoom
    - ▼ H5P
    - 👌 H5P Home

HIP Accordion

- HIP Chat and Talk KAMERA
- He Audio (mp3 file)
- Chart bar (Data: name, value, color)
- Chart pie (Data: name, value, color)
- HP Collage
- HP Course Presentation

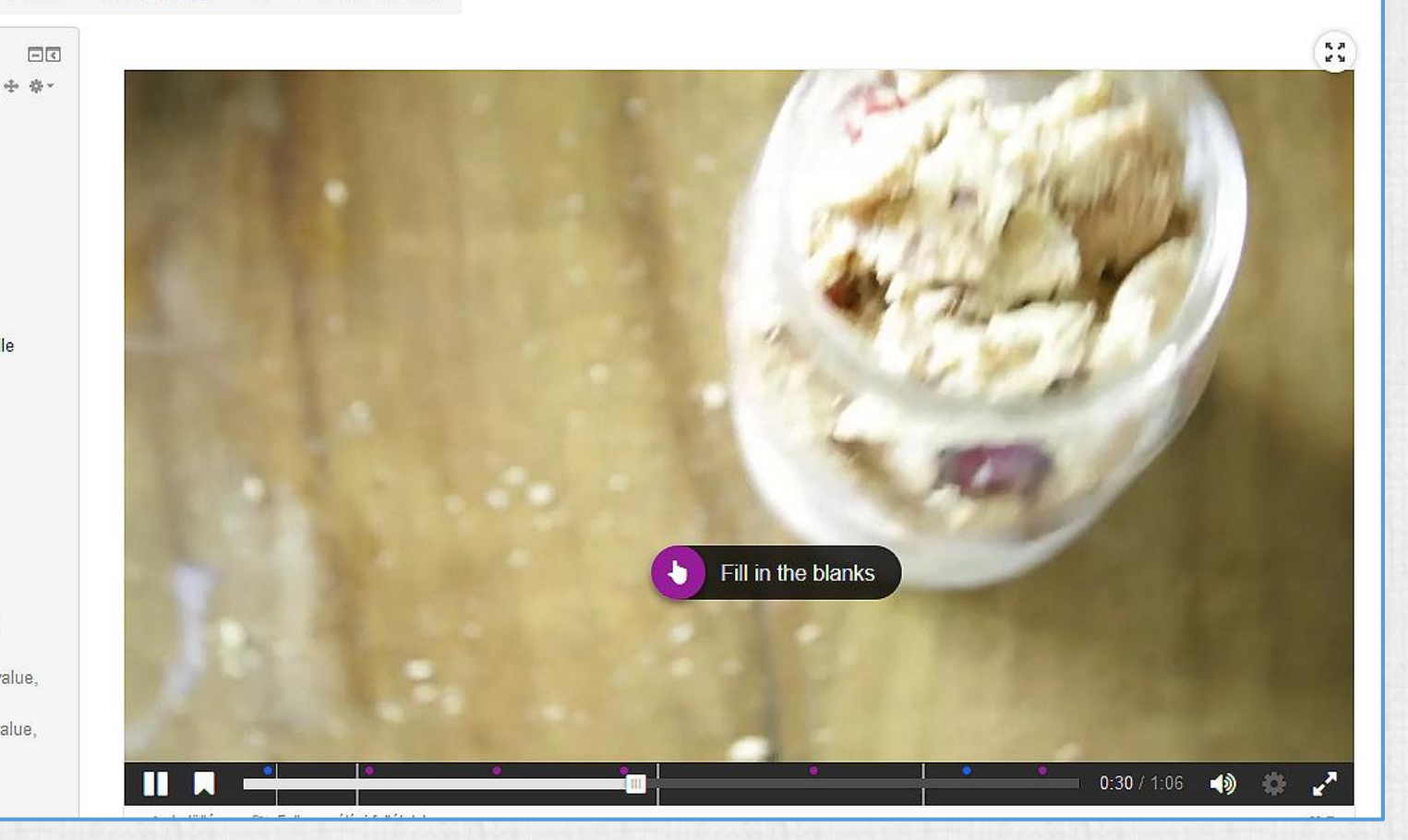

#### Interaktív videó – 3. Visszajelzés.

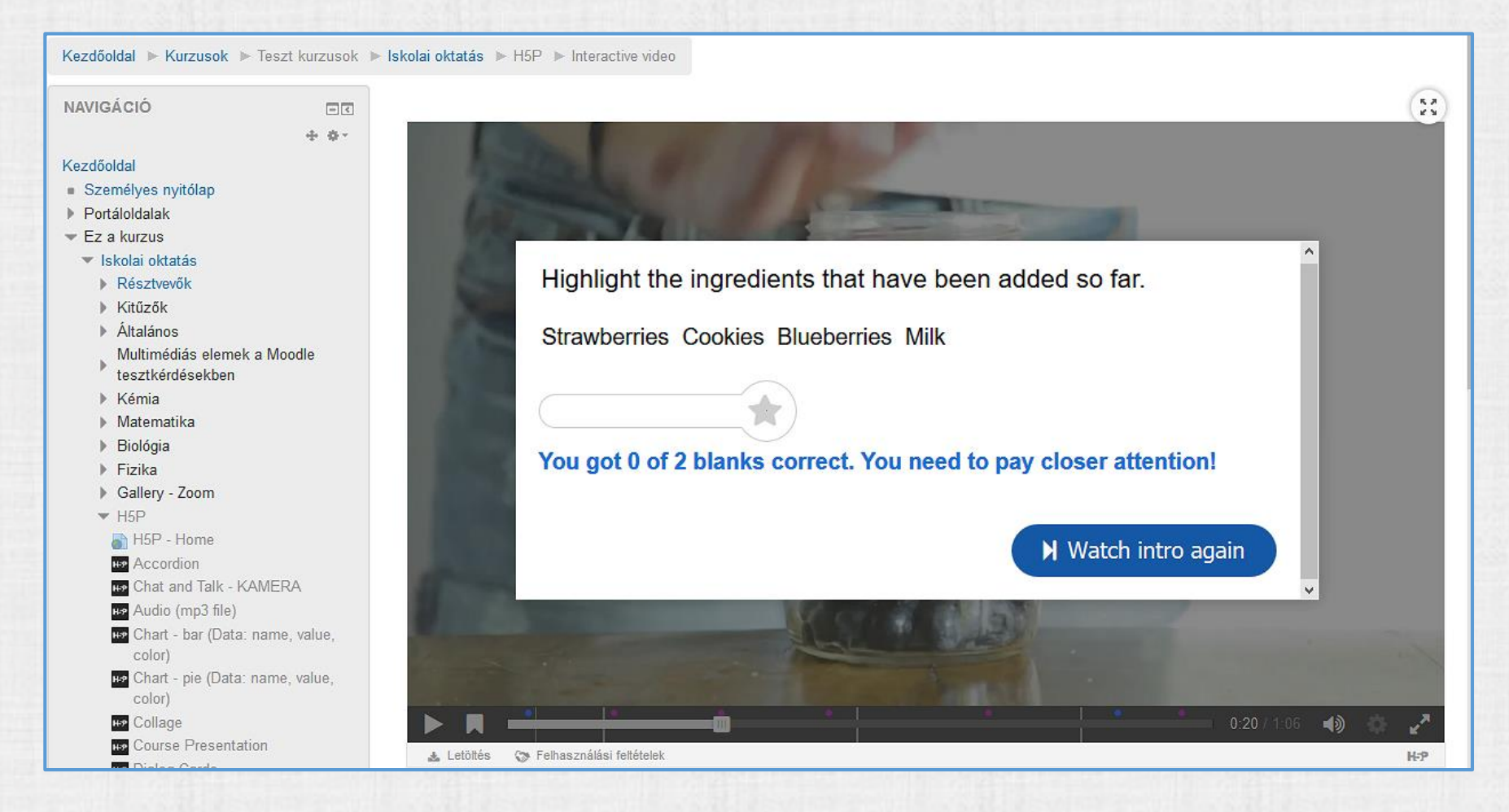

Az interaktív videó a képanyag megtekintését különféle feladatok teljesítéshez köti

Vizsgálni lehet, mennyivel hatásosabb az ilyenfajta videó

#### Interaktív videó – 4. Szerkesztés – interaktivitás hozzáadás

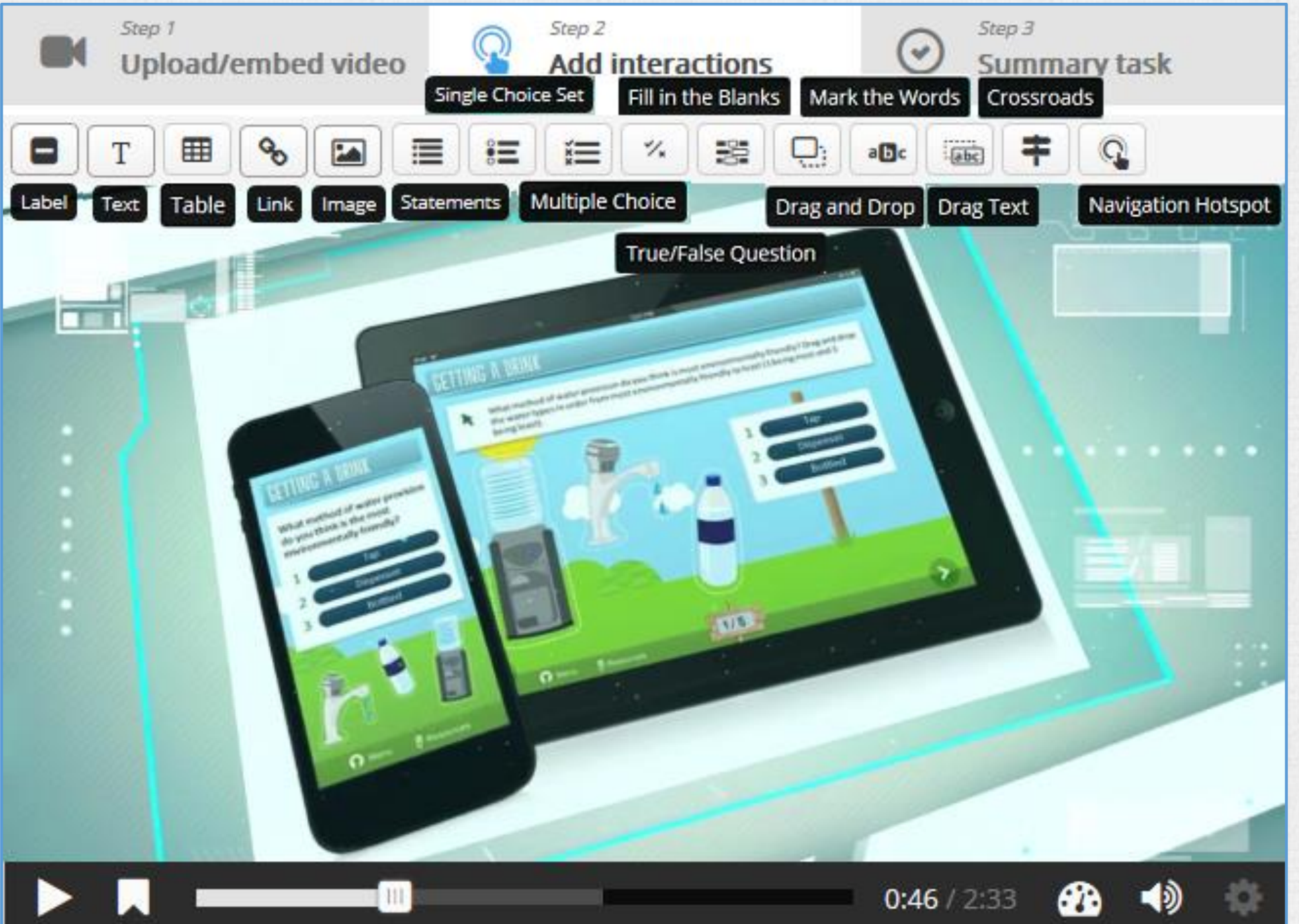

# Köszönöm a figyelmet!